การบันทึกข้อมูลเบิกผู้ป่วยใน สิทธิประกันสังคม (SSIP) --- สำหรับสถานพยาบาลรัฐ---

# <mark>เนื้อ</mark>หาในการอบรม

- 1<mark>. หลักเกณฑ์/แนวทางการบันทึกข้อมูล</mark>
- 2. โปรแกรมที่ใช้ในระบบ
- 3. การปรับปรุงฐานข้อมูลอ้างอิง
- 4. การขอรหัส รพ.สนาม/Hospitel
- 5. Flow การทำงาน และขั้นตอนการบันทึกข้อมูล
- 6. การบันทึกข้อมูล COVID-19

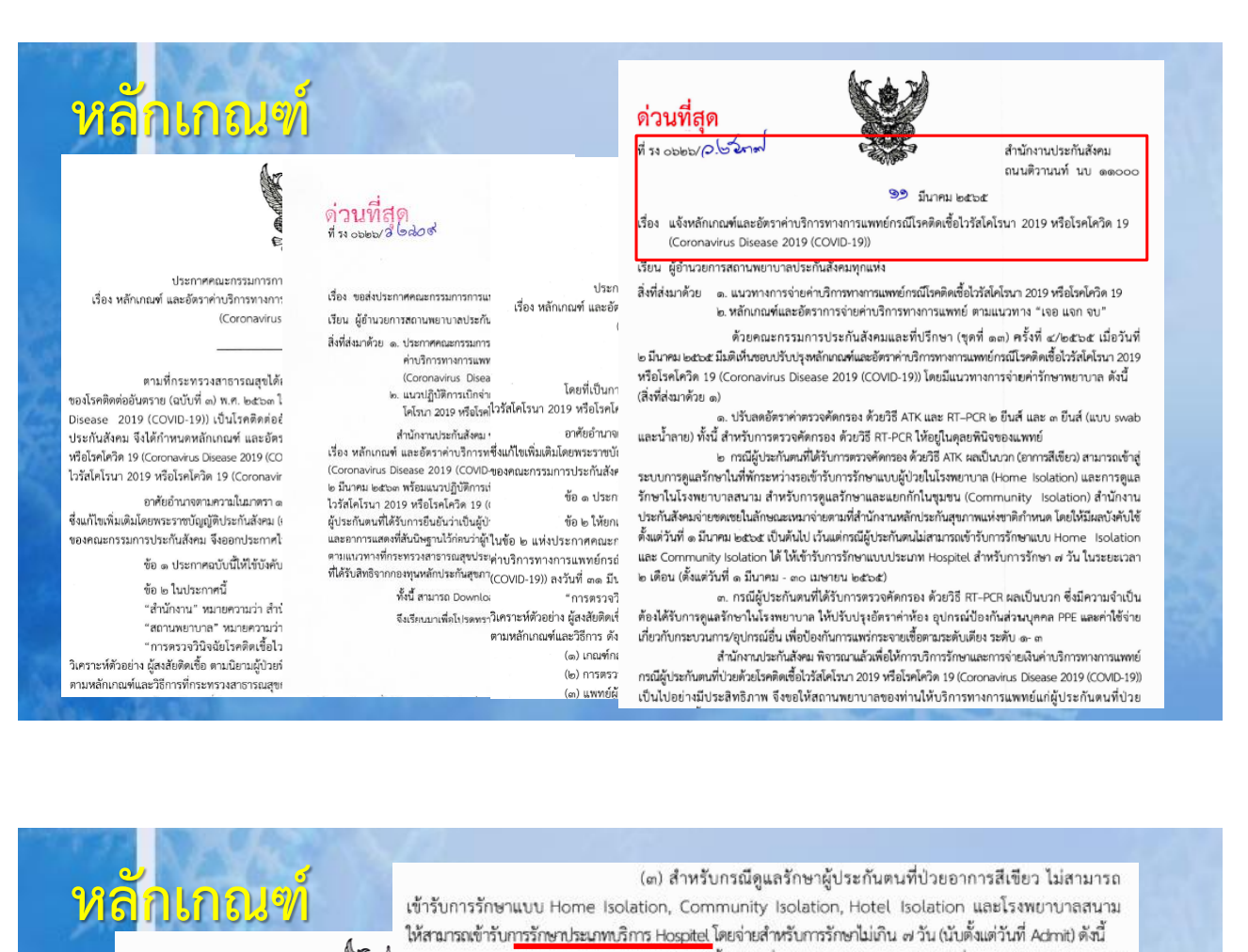

(๓.๑) ตั้งแต่วันที่ ๑ มีนาคม พ.ศ. ๒๕๖๕ ถึงวันที่ ๓๐ เมษายน พ.ศ. ๒๕๖๕

| มษายน 2565                                                                    | <u>S</u>                     | ตามรายการ ดังนี้               |                                            | (๓.๒) ตั้งแต่วันที่ ๑ พฤษภาคม พ.ศ. ๒๕๖๕ เป็นต้นไป จ่ายขดเขย                             |
|-------------------------------------------------------------------------------|------------------------------|--------------------------------|--------------------------------------------|-----------------------------------------------------------------------------------------|
|                                                                               |                              | -                              | ในลักษณะเหมาจ่าย โดยครอบคลุมราย            | ยการ ดังนี้                                                                             |
| ประกาศคณะกรรม                                                                 | มการการแพทย์                 | วันละ ๑,๐๐๐ บาท                |                                            | <ul> <li>ค่าบริการให้การดูแลผู้ติดเชื้อ ประกอบด้วยค่าบริการจัดหาอาหาร ๓ มื้อ</li> </ul> |
| เรื่อง หลักเกณฑ์ และอัตราค่าบริการ                                            | ทางการแพทย์ก                 |                                | การติดตามประเมินอาการอย่างน้อยวัน          | Jaะ ๑ ครั้ง และการให้คำปรึกษา                                                           |
| (Coror                                                                        | navirus Diseas               | เท่าที่จ่ายจริงไม่เกินวัน      |                                            | - ค่าอุปกรณ์ในการดูแลและติดตามสัญญาณชีพ                                                 |
|                                                                               |                              |                                |                                            | - ค่ายาที่เป็นการรักษาโรคติดเชื้อไวรัสโคโรนา 2019 หรือโรคโควิด 19                       |
| โดยที่เป็นการสมควรป                                                           | ไร้บปรุงหลักเกเ              | ไปเรื่องรับอย 1 ค.ค.ค.ค.       | เช่น ยาฟ้าทะลายโจร เป็นต้น                 |                                                                                         |
| ไวรัสโคโรนา 2019 หรือโรคโควิด 19 ((                                           | Coronavirus C                | เมนานวนต่อ อยด. บ              |                                            | - ค่า Chest X-ray กรณีที่มีความจำเป็น โดยรักษาในโรงพยาบาล                               |
| และเป็นไปตามแนวทางของสำนักงานหลัก                                             | าประกันสุขภาพ                |                                | (ไม่จ่ายด้วยระบบ DRGs)                     |                                                                                         |
| ทรอเรคเควด 19 (Coronavirus Diseas<br>ครั้งที่ ๓/๗๗๖๙ เมื่อวันที่ ๒๘ กมภาพันธ์ | ie 2019 (COVI                | เหมาจ่ายในอัตรา ๓๐             | ตามอัตรา ดังนี้                            |                                                                                         |
| เมื่อวันที่ ๑๖ มีนาคม ๒๕๖๕ และครั้ง                                           | ที่ ๖/๒๕๖๕ เ                 |                                |                                            | (๓.๒.๑) ค่าดูแลการให้บริการผู้ป่วย แบบหน่วยบริการจัดอาหาร ๓ มื้อ                        |
| คณะกรรมการประกันสังคม (ชุดที่ ๑๓) ใน                                          | การประชุมครั้งท่             | ๓๓๘ บาทต่อราย หรื              |                                            | ๑) ดูแลการให้บริการผู้ป่วย จำนวน ๑ - ๖ วัน เหมาจ่าย                                     |
| เมื่อวันที่ ๒๒ มีนาคม ๒๕๖๕ ครั้งที่ ๗/                                        | ๒๕๖๕ เมื่อวัน                |                                | ในอัตรา ๖,๐๐๐ บาทต่อราย                    |                                                                                         |
| 902 MU 101 902 902                                                            |                              | เอรื่อ เรือดออน เอื่อเรือด     |                                            | b) ดูแลการให้บริการผู้ป่วย ดังแต่ ๗ วันขึ้นไป เหมาจ่าย                                  |
| อาศยอานาจตามความ<br>พ.ศ. ๒๕๓๓ ซึ่งแก้ไขเพิ่มเติบโดยพระราย                     | ปนมาตรา ๑๕<br>หนัญญัติประกับ | PAISER INALL PERMIN            | ในอัตรา ๑๒,୦୦୦ บาทต่อราย                   |                                                                                         |
| โดยความเห็นชอบของคณะกรรมการประ                                                | ะกันสังคม จึงอ               | ด,ดออ บาทตอราย                 |                                            | (๓.๒.๒) ค่าดูแลการให้บริการผู้ป่วย แบบหน่วยบริการไม่จัดอาหาร                            |
| ข้อ ๑ ประกาศฉบับนี้ไ                                                          | ห้ใช้บังคับตั้งแต่วัน        | เที่ ๑ มีนาคม พ.ศ. ๒๕๖๕ เป็นต้ | โดยผู้ป่วยได้รับอาหารจากแหล่งอื <b>่</b> น |                                                                                         |
| ข้อ ๒ ให้ยอเลือประกาศ                                                         | คณะกรรมการการเ               | เพทย์ตามพระราชบัญญัติประกับสัง |                                            | ๑) ดูแลการให้บริการผู้ป่วย จำนวน ๑ - ๖ วัน เหมาจ่าย                                     |
| และอัตราค่าบริการทางการแพทย์กร                                                | ณีโรคติดเชื้อไวร้            | ัสโคโรนา 2019 หรือโรคโควิด     | ในอตรา ๔,००० บาทตอราย                      |                                                                                         |
| Disease 2019 (COVID-19)) ลงวันที่ ๒                                           | ๘ กุมภาพันธ์ พ.ศ             | . రిజీరెడ                      | 9 v .                                      | ๒) ดูแลการเหบรการผู้ป่วยตั้งแต่ ๗ วันขั้นไป เหมาจ่าย                                    |
|                                                                               |                              |                                | เนอตรา ๘,๐๐๐ บาทตอราย                      |                                                                                         |

ผู้ป่วยใน

# <mark>แน</mark>วทางการบันทึกข้อมูล

ุ่⊌นวทางการบันทึกข้อมูลเบิก ว2537 Self Isolation (CHI65-A05)

- ุ่⊌แนวทางการบันทึกข้อมูลเบิก ว2537 Self Isolation (CHI/55-A06)
- ่≜<mark>แนวทางการบันทึกข้อมูลเบิก ว2537 รพ.สนาม/HI/CI/Hotel Isolation (CHI65-A07)</mark>
- ่ **↓**แนวทางการบันทึกข้อมูลเบิก ว2537 Hospitel (CHI65-A08)
- ุ่♦แนวทางการบันทึกข้อมูลเบิก ว2537 ในสถานพยาบาล (CHI65-A09)
- ่♦แนวทางการบันทึกข้อมูลเบิก ว2537 ปรับปรุง รพ.สนาม /Hotel Isolation/Hospitel (CHI65-A10)
- ่♦แนวทางการบันทึกข้อมูลเบิก หลักเกณฑ์ ลว 29 เมษายน 2565 ปรับปรุง Hospitel (CHI65-A11)

#### <mark>แนว</mark>ทางการบันทึกข้อมูลเบิก ว2537 รพ.สนาม/HI/CI/Hotel Isolation (CHI65-A07)

|                                                                                                    |           | 2.                                                                                                    | การบันทึกข้อมูลเบิกในธุรกรรม                                                                                                    |  |  |
|----------------------------------------------------------------------------------------------------|-----------|----------------------------------------------------------------------------------------------------|----------------------------------------------------------------------------------------------------|--|--|
|                                                                                                    |           |                                                                                                    | แนวปฏิบัตินี้ ให้ใช้สำหรับผู้ป่วยที่เข้ารับการรักษาแบบ Home Isolation และ Community Isolation ตั้งแต่วันที่<br>1 มี.ค. 65   เป็นต้นไป ทั้งสถานพยาบาลของรัฐและเอกชน                                                                                                    |  |  |
| แนวทางการบันทึก -<br>กรณี Home Is -<br>ตามประกาศสำนักงาน -<br>-<br>การบันทึกข้อมูลเบิกค่ารักษาพยาบาล ตามปร<br>ทางการแพทย์ กรณีติดเชื้อ COVID-19 สำนักสา:<br>ขอกำหนดแนวการเบิก กรณี Home Isolation แล |           | แนวทางการบันทึก<br>กรณี Home Isi<br>ตามประกาศสำนักงาน<br>มูลเบิกค่ารักษาพยาบาล ตามปร<br>เสิดิดเชื้อ COVID-19 สำนักสา:<br>รเบิก กรณี Home Isolation แล | บันทึกข้อมูลเบิกผ่านโปรแกรม SIP09 รุ่น 1.2.2 เป็นต้นไป<br>กรณี Home Isolation ให้บันทึก "HI" ในหน้า รับ/จำหน่าย ช่อง ward<br>กรณี Community Isolation ให้บันทึก "CI" ในหน้า รับ/จำหน่าย ช่อง ward<br>ข้อมูลช่องอื่นๆ ในหน้า รับ/จำหน่าย ให้บันทึกข้อมูลตามปกติ<br>บันทึกรายการค่ารักษาตามข้อ 1. ในหน้าค่ารักษาหมวดที่ 2 (อวัยวะเทียม/อุปกรณ์ในการบ่าบัดรักษา)<br>ค่ารักษาหมวดอื่นๆ ให้บันทึกตามปกติ<br>ข้อมูลในหน้า การวินิจฉัย/หัตถาร ให้บันทึกตามปกติ<br>ล่าหรับสถานพยาบาลของรัฐ ประเภทโรงพยาบาลส่งเสริมสุขภาพดำบล ศูนย์บริการสาธารณสุข และคลินิก<br>เอกชน ให้สถานพยาบาลแม่ข่ายเป็นผู้เบิกแทน โดยบันทึกรหัส 5 หลักของลูกข่าย ในช่อง รพ.ที่รักษา<br>และ ผ.ป. รักษากับ ให้เลือก suB- |  |  |
|                                                                                                    | 1. รายการ | และอัตราที่ให้เบิกได้ตามประ                                                                                                    | หมายเหตุ: สำหรับการรักษาแบบ Home Isolation และ Community Isolation ที่เข้ารับการรักษาก่อนวันที่                                                                                                    |  |  |
| หมวด                                                                                                    | CSCODE    | ดำอธิบ                                                                                                    | 1 มี.ค. 65 ให้ปฏิบัติดังนี้                                                                                                    |  |  |
|                                                                                                    | 9910      | ค่าดูแลผู้ป่วยดิดเชื้อ COVID-1<br>กรณีสถานพยาบาลจัดอาหาร :                                                                                            | <ol> <li>สาหรับสถานพยาบาลของรัฐ ให้เบิกดามแนวทางการบันทึกข้อมูลค่ารักษาพยาบาล (หลักเกณฑ์<br/>การเบิก Home Isolation และ Community Isolation) ของ สกส. ฉบับวันที่ 28 ด.ค. 64</li> </ol>                                                                                                    |  |  |
|                                                                                                    | 9911      | คาดูแลผูบวยดดเขอ COVID-]<br>กรณีสถานพยาบาลไม่จัดอาห                                                                                                   | 2. สำหรับสถานพยาบาลเอกชน ให้เบิกผ่านระบบ UCEP ตามเดิม                                                                                                    |  |  |
| 2 9912                                                                                                    |           | ค่าดูแลผู้ป่วยดิดเบื้อ COVID-19 ร<br>กรณีสถานพยาบาลจัดอาหาร 3 มื้อ                                                                                    | ะยะเวลา 7 วันขึ้นไป<br>เหมาจ่าย 12,000 (01/03/2565 เป็นดันไป)                                                                                                    |  |  |
|                                                                                                    | 9913      | ค่าดูแลผู้ป่วยดิดเชื้อ COVID-19 ร<br>กรณีสถานพยาบาล <u>ไม่จัด</u> อาหาร                                                                               | ะยะเวลา 7 วันขึ้นไป เหมาจ่าย 8,000 (01/03/2565 เป็นต้นไป)                                                                                                    |  |  |

#### <mark>แนว</mark>ทางการบันทึกข้อมูลเบิก ว2537 Hospitel (CHI65-A08) **ใช้ 1 มีนาคม ถึง 30 เมษายน 2565**

แนวทางการบันทึกข้อแลเบิกค่ารักษ

3. การบันทึกข้อมูลเบิกในธุรกรรม

แนวปฏิบัตินี้ ให้ใช้สำหรับผู้ป่วยที่เข้ารับการรักษา กรณีดูแลรักษาผู้ป่วยใน Hospitel ตั้งแต่วันที่ 1 มี.ค. 65 เป็นดันไป ทั้งสถานพยาบาลของรัฐและเอกชน

- บันทึกข้อมูลเบิกผ่านโปรแกรม SIP09 รุ่น 1.2.2 เป็นดันไป
- ระบุรหัสเงื่อนไข "COV-19" และเลือก IPD ในหน้า รับ/จำหน่าย ช่อง ประเภทบริการ/การรักษา
- ระบุรหัส Hospitel ชั่วคราว (ขึ้นต้นด้วย XM หรือ XN) ในหน้า รับ/จำหน่าย ช่อง รพ.ที่รักษา
- ข้อมูลช่องอื่นๆ ในหน้า รับ/จำหน่าย ให้บันทึกข้อมูลตามปกติ
- บันทึกรายการค่ารักษาตามข้อ 1. ในหน้าค่ารักษา
- คำรักษาหมวดอื่นๆ ให้บันทึกตามปกติ
  - ข้อมูลในหน้า การวินิจฉัย/หัดถการ ให้บันทึกตามปกดิ

ได้ ให้บันทึกข้อมูล

| 050   | อแอร้อนอน้ำใจเป็น []อออไร [ สองสับเสอง |
|-------|----------------------------------------|
| LIBER | ส์แนวแค่เพ็กาอเท Hosbiter นูเพลกมีขา   |
|       | ตามประกาศสำนักงานประกันสังคม           |

การบันทึกข้อมูลเบิกค่ารักษาพยาบาล ดามประกาศ ของสำนักง ทางการแพทย์ กรณีติดเชื้อ COVID-19 สำนักสารสนเทศบริการสุข ขอกำหนดแนวการเบิก กรณีดูแลรักษาผู้ป่วยใน Hospitel ดังนี้

| หมวด | CSCODE  | ดำอธีบาย                                                                                  | เบกผาน PDF Form ท สกส.จะประกาศต่อไป                |
|------|---------|-------------------------------------------------------------------------------------------|----------------------------------------------------|
| 1    | 21503   | ค่าห้องพักใน Hospitel พร้อมอาหาร 3 มื้อ ต่อวัน                                            | ตามจริงไม่เกิน <b>1,000</b> (01/03/2565 เป็นต้นไป) |
| 2    | 9301    | ค่าอุปกรณ์ในการดูแล และดิดตามสัญญาณชีพ<br>(ปรอทวัดไข้/เครื่องวัดออกซีเจนปลายนิ้ว เป็นดัน) | ดามจริงไม่เกิน 1,100 (01/03/2565 เป็นต้นไป)        |
| 3    | 0000048 | ค่าบริการเหมาจ่ายค่ายา รวมค่าบริหารจัดการยา                                               | ตามจริงไม่เกิน 300 (01/03/2565 เป็นต้นไป)          |
| 0    | 41002   | ค่า X-ray mobile X-ray film                                                               | ตามจริงไม่เกิน 338 (01/03/2565 เป็นต้นไป)          |
| 0    | 41003   | ค่า X-ray Digital mobile X-ray                                                            | ดามจริงไม่เกิน 450 (01/03/2565 เป็นดันไป)          |
| ~    | 55081   | ค่าบริการตรวจเยี่ยมของแพทย์ทางออนไลน์                                                     | ดามจริงไม่เกิน 200 (01/03/2565 เป็นดันไป)          |
| L    | 55030   | ค่าบริการของพยาบาลทางออนไลน์                                                              | ดามจริงไม่เกิน 675 (01/03/2565 เป็นดับไป)          |

กำหนด โดย สกส. ออกรหัสสถานพยาบาลชั่วคราวเป็นการเฉพาะ สถานพยาบาล แจ้งขอ/ตรวจสอบรหัส

สถานพยาบาลชั่วคราวได้ที่ <u>https://cs3.chi.or.th/ssop/hcfld.asp</u>

#### <mark>แนว</mark>ทางการบันทึกข้อมูลเบิก ตามหลักเกณฑ์ฯ ลว 29 มีนาคม 2565 Hospitel ใช้ 1 พฤษภาคม 2565

| หมวด | CSCODE | คำอธิบาย                                                                                                    | [                                                                                             |                                                      |  |  |  |  |
|------|--------|----------------------------------------------------------------------------------------------------|-----------------------------------------------------------------------------------------------|------------------------------------------------------|--|--|--|--|
|      | 9910   | ค่าดูแลผู้ป่วยดิดเชื้อ COVID-19 ระยะเวลา 1 – 6 วัน                                                                                                    |                                                                                               |                                                      |  |  |  |  |
|      |        | กรณีสถานพยาบาลจัดอาหาร 3 มื้อ                                                                                                    | เหมาจาย 6,000                                                                                 |                                                      |  |  |  |  |
|      | 9911   | ค่าดูแลผู้ป่วยติดเชื้อ COVID-19 ระยะเวลา 1 – 6 วัน                                                                                                    |                                                                                               |                                                      |  |  |  |  |
| 2    |        | กรณีสถานพยาบาล <u>ไม่จัด</u> อาหาร                                                                                                    | เหมาจาย 4,000                                                                                 |                                                      |  |  |  |  |
| 2    | 9912   | ค่าดแลผ้ป่วยติดเชื้อ COVID-19 ระยะเวลา 7 วันขึ้นไป<br>การบันทึกข้อมูลเบิกในธุรกรรม                                                                                                    | Sile and a                                                                                    | ar an an an                                          |  |  |  |  |
| ŝ    | 9913   | แนวปฏิบัตินี้ ให้ใช้สำหรับผู้ป่วยที่เข้ารับการรักษา กรณีดูแลรักษ<br>เป็นดันไป ทั้งสถานพยาบาลของรัฐและเอกชน                                                                                                    | ใช้สำหรับผู้ป่วยที่เข้ารับการรักษา กรณีดูแลรักษาผู้ป่วยใน Hospitel<br>ถานพยาบาลของรัฐและเอกชน |                                                      |  |  |  |  |
|      |        | <ul> <li>บันทึกข้อมูลเบ็กผ่านโปรแกรม SIP09 รุ่น 1.2.2 เป็นต้นใป</li> <li>ระบุรหัสเงื่อนไข "COV-19" และเลือก IPD ในหน้า รับ/จำ</li> <li>ระบุรหัส Hospitel ชั่วคราว (ขึ้นต้นด้วย XM หรือ XN) ในห</li> <li>ข้อมูลช่องอื่นๆ ในหน้า รับ/จำหน่าย ให้บันทึกข้อมูลตามปร</li> <li>บันทึกรายการค่ารักษาตามข้อ 1. ในหน้าค่ารักษา</li> <li>ค่ารักษาหมวดอื่นๆ ให้บันทึกตามปกติ</li> <li>ข้อมูลในหน้า การวินิจฉัย/หัดถการ ให้บันทึกตามปกติ</li> <li>หมายเหตุ: สำหรับสถานพยาบาลเอกชนนอกโครงการ ที่ไม่สาม<br/>เป็กผ่าน PDF Form ที่ สกส.จะประกาศต่อไป</li> </ul> | หน่าย ช่อง ประเภทบริกา<br>น้า รับ/จำหน่าย ช่อง รพ<br>าติ<br>มารถเป็กผ่านโปรแกรม S             | เร/การรักษา<br>.ที่รักษา<br>IP09 ได้ ให้บันทึกข้อมูล |  |  |  |  |

#### <mark>แนว</mark>ทางการบันทึกข้อมูลเบิก ว2537 ในสถานพยาบาล (CHI65-A09) SARS coronavirus 2, 2 genes [+/-] in Respiratory specimen by NAA with probe detection

แนวทางการบันทึกข้อมูลเบิกค่ารักษาพยาบาล กรณี รักษาผู้ป่วยใน ในสถานพยา

ตามประกาศสำนักงานประกันสังคม

SARS coronavirus 2, 3 genes [+/-] in Respiratory specimen by NAA with probe detection -CoV-2 (COVID-19) RNA [+/-] in Saliva 350998 (oral fluid) by NAA with probe detection

ตามจริงไม่เกิน 1,500 (19/10/2564 - 28/02/2565 ตามจริงไม่เกิน 1,500 (15/10/2564 - 28/02/2565) ดามจริงไม่เกิน 900 (01/03/2565 เป็นต้นไป) ตามจริงไม่เกิน 1,700 (19/10/2564 - 28/02/2565) ตามจริงไม่เกิน 1,100 (01/03/2565 เป็นตันไป) ตามจริงไม่เกิน 420 (08/01/2564 - 28/02/2565) ดามจริงไม่เกิน 180 (01/03/2565 เป็นต้นไป)

#### การบันทึกข้อมูลเบิกส่าหรับผู้ป่วยกลุ่มสีเขียว

351123

351121

สำหรับผู้ป่วยกลุ่มสึเขียว ที่รักษาในสถานพยาบาลเบิกค่ารักษาได้เฉพาะรหัส 9910 – 9913 เท่านั้น (ยกเว้น สถานพยาบาลเอกชนที่เบิกได้เฉพาะรหัส 9910 และ 9912 เท่านั้น) สำหรับรหัสรายการอื่นๆ ในข้อ 1. จะเบิกค่า รักษาไม่ได้ โดยแนวปฏิบัติฯ นี้ เริ่มใช้ตั้งแต่วันที่ 1 มี.ค. 65 เป็นต้นไป สำหรับสถานพยาบาลของรัฐ และตั้งแต่

| ทาง<br>ขอะ | การบันทึกข้<br>งการแพทย์ <i>เ</i><br>กำหนดแนวก | อบูลเบ็กค่ารักษาพยาบาล คามประกาศ ของสำนัก<br>เรณิดิตเชื้อ COVID-19 สำนักสารสนเทศบริการสุข<br>ารเบ็ก กรณี รักษาผู้ป่วยใน ในสถานพยาบาล ดัง |    | สถานพยาบาลเอกชนที่เบิกได้เฉพาะรหัส 9910 และ 9912 เท่านั้น) สำหรับรหัสรายการอื่นๆ ในข้อ 1. จะเบิกค่า<br>รักษาไม่ได้ โดยแนวปฏิบัติฯ นี้ เริ่มใช้ตั้งแต่วันที่ 1 มี.ค. 65 เป็นต้นไป สำหรับสถานพยาบาลของรัฐ และตั้งแต่<br>วันที่ 16 มี.ค. 65 เป็นต้นไป สำหรับสถานพยาบาลเอกชน |
|------------|------------------------------------------------|----------------------------------------------------------------------------------------------------|----|----------------------------------------------------------------------------------------------------|
|            | 1. รายกา                                       | รและอัตราที่ให้เบิกได้ตามประกาศ                                                                                                    |    |                                                                                                    |
| หมวด       | CSCODE                                         | คำอธิบาย                                                                                                    |    | - บันทึกข้อมูลเบิกผ่านโปรแกรม SIP09 รุ่น 1.2.2 เป็นต้นไป                                                                                                    |
|            | 21423                                          | ค่าห้องควบคุม/ดูแลสำหรับผู้ติดเชื่อมีอาการรุนแร                                                                                          |    | <ul> <li>ในหนัว รับ/ส่วนห่วย ช่อง ประเททปริการ/การรักษา ระบรนัยเงื่อนไข "COV-19" และเลือก IPD</li> </ul>                                                                                                    |
|            | 21424                                          | ค่าห้องควบคุม/ดูแลส่าหรับผู้ติดเชือ COVID-19                                                                                             |    |                                                                                                    |
|            |                                                | The Oxygen Canula                                                                                                    |    | <ul> <li>ในหน้า รับ/จำหน่าย ข่อมูลช่องอื่นๆ ไหบินทึกขอมูลตามปกติ</li> </ul>                                                                                                    |
| 1          | 21425                                          | คาหองควบคุม/ดูแลสาหรบผูดดเบอ COVID-19                                                                                                    |    | - ในหน้าค่ารักษา บันทึกรายการค่ารักษาตามข้อ 1.                                                                                                    |
|            | 21426                                          | ต่าห้องความคน/คแลส่วนรับผัติดเชื้อ COVID-19                                                                                              |    | ໃນພາຍດ່າຍັງ ດີວ່າຄວາມແລວ ສີ່ມາ ໃນມີພາຍັງດາວແມ່ດລົ                                                                                                    |
|            | 21420                                          | ไม่ใช่ Oxygen                                                                                                    |    | - เป็นนาคาวาคอา คารถุกษณหมายการการการการการการการการการการการการการก                                                                                                    |
|            | 045002                                         | ค่าชุด PPE สำหรับบุคลากรดูแลผู้ป่วย                                                                                                    | 3. | การบันทึกข้อมูลเบิกสำหรับผู้ป่วยกลุ่มสีเหลืองและสีแดง                                                                                                    |
|            | 045004                                         | ค่าชุด PPE สำหรับบุคลากรดูแลผู้ป่วยอาการเล็กน้<br>ต่อวัน                                                                                 |    | สำหรับผู้ป่วยกลุ่มสีเหลืองและสีแดง ในแนวปฏิบัติฯ นี้ ใช้ตั้งแต่วันที่ 1 มี.ค. 65 สำหรับเฉพาะสถานพยาบาลของ                                                                                                    |
|            | 9910                                           | ค่าดูแลผู้ป่วยติดเชื้อ COVID-19 ระยะเวลา 1 – 6                                                                                           |    | รัฐเท่านั้น สำหรับสถานพยาบาลเอกชน ให้เปิกผ่านระบบ UCEP                                                                                                    |
| 2          |                                                | กรณีสถานพยาบาลจัดอาหาร 3 มือ                                                                                                    |    |                                                                                                    |
| -          | 9911                                           | คำดูแลผู้ป่วยคิดเชื้อ COVID-19 ระยะเวลา 1 – 6                                                                                            |    | - บับที่อข้อมูลเบื้อผ่านโปรแอรม SIP09 รุ่น 1.2.2 เป็นต้นไป                                                                                                    |
|            | 0012                                           | กรณลถานพยาบาล เมษตอ เหาร 5 มอ<br>ด้วอแอยู่ป้อยชื่อ COVID-19 ระยะเวลา 7 วัน                                                               |    |                                                                                                    |
|            | 9912                                           | ไป กรณีสถานพยาบาลจัดอาหาร 3 มื้อ                                                                                                    |    | <ul> <li>เนหนา รบ/จาหนาย ของ บระเภทบรการ/การรถษา ระบุรหลเงอน เข COV-19 และเลอก IPD</li> </ul>                                                                                                    |
|            | 9913                                           | ค่าดแลผ้ป่วยติดเชื้อ COVID-19 ระยะเวลา 7 วัน                                                                                             |    | - ในหน้า รับ/จำหน่าย ข้อมูลช่องอื่นๆ ให้บันทึกข้อมูลตามปกติ                                                                                                    |
|            |                                                | ไป กรณีสถานพยาบาลไม่จัดอาหาร 3 มื้อ                                                                                                    |    | - ใบหม้วอ่ารักษา มับที่กรายการอ่ารักษาอาบข้อ 1 <i>. (ยกเว้บรนัส 9910, 9911, 9912, และ 9913</i> )                                                                                                    |
|            |                                                | choloquine ,hydroxycholoquine ,darunavir                                                                                                 |    |                                                                                                    |
|            | รหัส                                           | favipiravir ,lopinavir + ritonavir ,oseltamivir                                                                                          |    | - เนหนาคารกษา คารกษาหมวดอนๆ เหบนทุกตามบกต                                                                                                    |
|            | PUID                                           | remdesivir ,ritonavir ,tocilizumab ,azithromyc                                                                                           |    | - ในหน้า การวินิจฉัย/หัตถการ ให้บันทึกดามปกดิ                                                                                                    |
| 3          | TMT                                            | dexamethasone, prednisolone, prednisone                                                                                                  | _  | โคริบการสนับสนุนจากหน่วยงานอนของรฐเบก เม (ค)                                                                                                    |
|            |                                                | Molnupiravir, Nirmatrelvir                                                                                                    |    |                                                                                                    |
|            | 0000047 ฟ้าทะลายโจร                            |                                                                                                    |    |                                                                                                    |

### <mark>แนว</mark>ทางการบันทึกข้อมูลเบิก ว2537 รพ.สนาม/Hotel Isolation/Hospital (CHI65-A10)

#### 2. การเบิก COVID-19 กรณีรักษาใน Hotel Isolation

- รายการและอัตราที่ให้เบิกได้ดามประกาศ กรณี รักษาใน Hotel Isolation ตามแนวทางการบันทึกข้อมูลเบิก ค่ารักษาพยาบาลผู้ป่วย COVID -19 ของ สกส. เลขที่ CHI65-A07
  - วิธีการเบิก ให้สถานพยาบาลปฏิบัติตามแนวทางการบันทึกข้อมูลเบิกค่ารักษาพยาบาลผู้ป่วย COVID -19 ของ สกส. เลขที่ CHI65-A07 และมีเงื่อนไขเพิ่มเติม ดังนี้

ให้บันทึก "HE″ ในหน้า รับ/จำหน่าย ช่อง ward

กรณี โรงพยาบาลสนา: ตามประกาศสำนักงา

แนวทางการบันทึก

#### 3. ปรับปรงการเบิก COVID-19 กรณีรักษาใน Hospitel

การบันทึกข้อมูลเบิกค่ารักษาพยาบาล ตามเ ทางการแพทย์ กรณีติดเชื้อ COVID-19 สำนักส ขอกำหนดแนวการเบิก กรณี โรงพยาบาลสนาม

- วิธีการเบิก ให้สถานพยาบาลปฏิบัติดามแนวทางการบันทึกข้อมูลเบิกค่ารักษาพยาบาลผู้ป่วย COVID -19 ของ สกส. เลขที่ CHI65-A08 และมีเงื่อนไขเพิ่มเติม ดังนี้ ให้บันทึก "HL″ ในหน้า รับ/จำหน่าย ช่อง ward 0
- การเบิก COVID-19 กรณีรักษาในโรงพยาบาลสนาม
  - ้สถานพยาบาลที่ให้บริการโรงพยาบาลสนาม ให้ขอรหัสสถานพยาบาลขั่วคราวเป็นการเฉพาะ สถานพยาบาล แจ้งขอ/ตรวจสอบรหัสสถานพยาบาลชั่วคราวได้ที่ https://cs3.chi.or.th/ssop/hcfld.asp
  - รายการและอัดราที่ให้เบิกได้ตามประกาศ กรณี รักษาในโรงพยาบาลสนาม ตามแนวทางการบันทึกข้อมูลเบิก ค่ารักษาพยาบาลผู้ป่วย COVID -19 ของ สกส. เลขที่ CHI65-A07
  - วิธีการเบิก ให้สถานพยาบาลปฏิบัติตามแนวทางการบันทึกข้อมูลเบิกค่ารักษาพยาบาลผู้ป่วย COVID -19 ของ สกส. เลขที่ CHI65-A07 และมีเงื่อนไขเพิ่มเดิม ดังนี้
    - ให้บันทึก "FH" ในหน้า รับ/จำหน่าย ช่อง ward
    - ระบุรหัส โรงพยาบาลสนามขั่วคราว (ขึ้นต้นด้วย XM หรือ XN) ในหน้า รับ/จำหน่าย ช่อง รพ.ที่รักษา 0

#### <mark>แนว</mark>ทางการบันทึกข้อมูลเบิก หลักเกณฑ์ ลว 29 เมษายน 2565 ปรับปรุง Hospitel (CHI65-A11) CHI65-A11 แนวทางการบันทึกช้อมูลเบิกค่ารักษาพยาบาลผู้ป่วย COVID กรณี ดูแลรักษาผู้ป่วยใน Hospitel สำหรับสถานพยาบาลของรัฐและสถานพยาบาลเอกขน คามประกาศคณะกรรมการการแพทย์ๆ สำนักงานประกันสังคม – ลงวันที่ 29 เม.ย. 65 ส่านักสารสนเทศบริการสขภาพ 2 พฤษภาคม 2565 การบันทึกข้อมูลเบิกค่ารักษาพยาบาล ตามประกาศ ของสำนักงานประกันสังคม เรื่อง หลักเกณฑ์และอัตราค่าบริการ ทางการแพทย์ กรณีดีดเชื้อ COVID-19 สำนักส 3. การบันทึกข้อมูลเบิกในธุรกรรม รายการและอัตราที่ให้เบิกได้ตามประ หมวด CSCODE ดำลุลิ แนวปฏิบัตินี้ ให้ใช้สำหรับผู้ป่วยที่เข้ารับการรักษา กรณีดแลรักษาผู้ป่วยใน Hospitel ตั้งแต่วันที่ 1 พ.ค. 65 เป็นต้นไป ทั้งสถานพยาบาลของรัฐและเอกชน ค่าดูแลผู้ป่วยติดเชื้อ COVID 9910 กรณีสถานพยาบาลจัดอาหาร บันทึกข้อมูลเบิกผ่านโปรแกรม SIP09 รุ่น 1.2.2 เป็นต้นไป 9911 ค่าดแลผ้ป่วยคิดเชื่อ COVID ระบุรหัสเงื่อนไข "COV-19" และเลือก IPD ในหน้า รับ/จำหน่าย ช่อง ประเภทบริการ/การรักษา กรณีสถานพยาบาลไม่จัดอาเ 2 ระบรหัส "HL" ในหน้า รับ/จำหน่าย ช่อง ward 9912 ค่าดูแลผู้ป่วยติดเชื้อ COVID กรณีสถานพยาบาลจัดอาหาร ระบรหัส Hospitel ชั่วคราว (ขึ้นต้นด้วย XM หรือ XN) ในหน้า รับ/จำหน่าย ช่อง รพ.ที่รักษา 9913 ค่าดูแลผู้ป่วยติดเชื้อ COVID ข้อมูลช่องอื่นๆ ในหน้า รับ/จำหน่าย ให้บันทึกข้อมูลตามปกติ กรณีสถานพยาบาล<u>ไม่จัด</u>อา บันทึกรายการค่ารักษาตามข้อ 1. ในหน้าค่ารักษา (สถานพยาบาลเอกชนที่เบิกได้เฉพาะรหัส 9910 และ 9912 เท่านั้น ) ด่ารักษาหมวดอื่นๆ ให้บันทึกตามปกติ ข้อมูลในหน้า การวินิจฉัย/หัดถการ ให้บันทึกตามปกติ

# <mark>โปร</mark>แกรมที่ใช้ในระบบ

โปรแกรมในการจัดทำข้อมูล ประเภทผู้ป่วยในสิทธิประกันสังคม (SSIP) รุ่น 1.2.2 ==>ใช้บันทึกข้อมูล ใช้ได้กับ Windows XP – Windows 11
 โปรแกรม Outlook หรือโปรแกรมอื่นที่รองรับ mail type pop

เช่น Thunderbird ==>ใช้รับเมล์จาก สกส.

<Hcode>@ss.chi.or.th ขอจาก https://cs5.chi.or.th/ssop/rquse.asp

 3. โปรแกรมอื่น ๆ ที่สนับสนุนการทำงานของโปรแกรม SSIP เช่น Xceed Zip

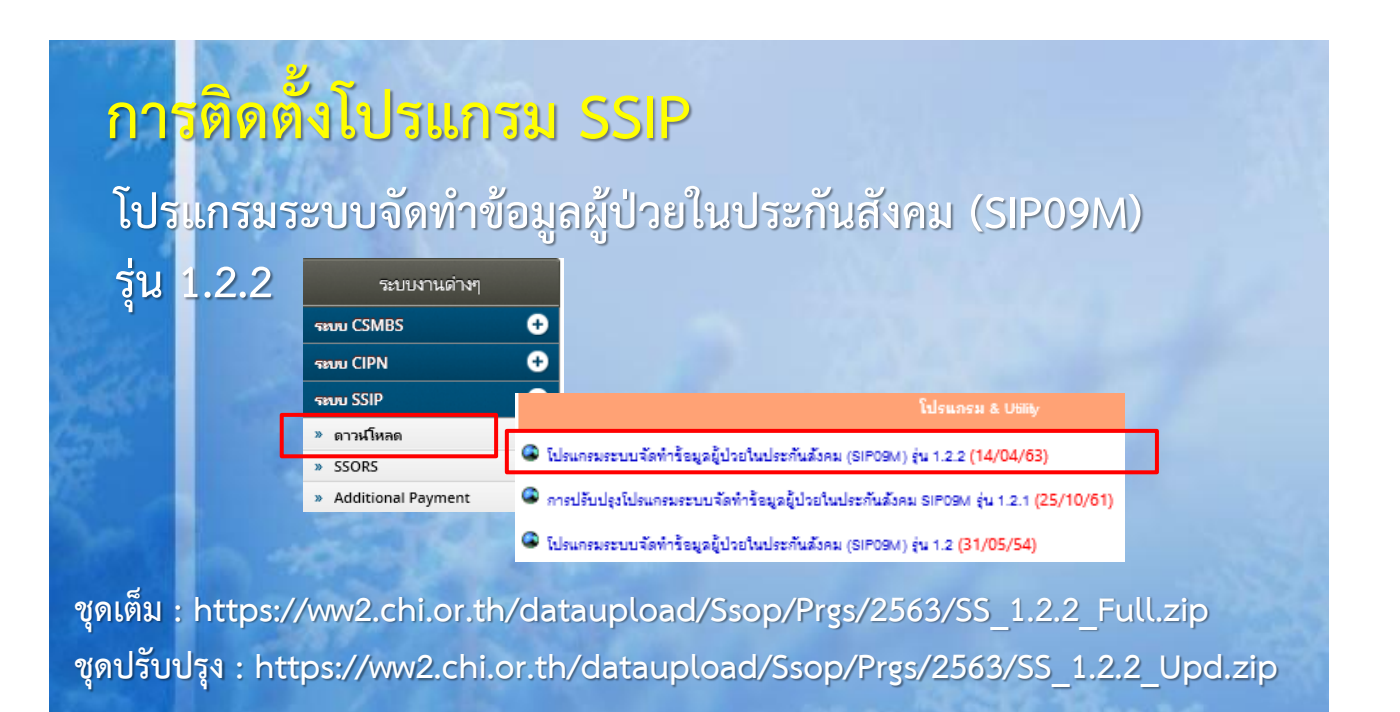

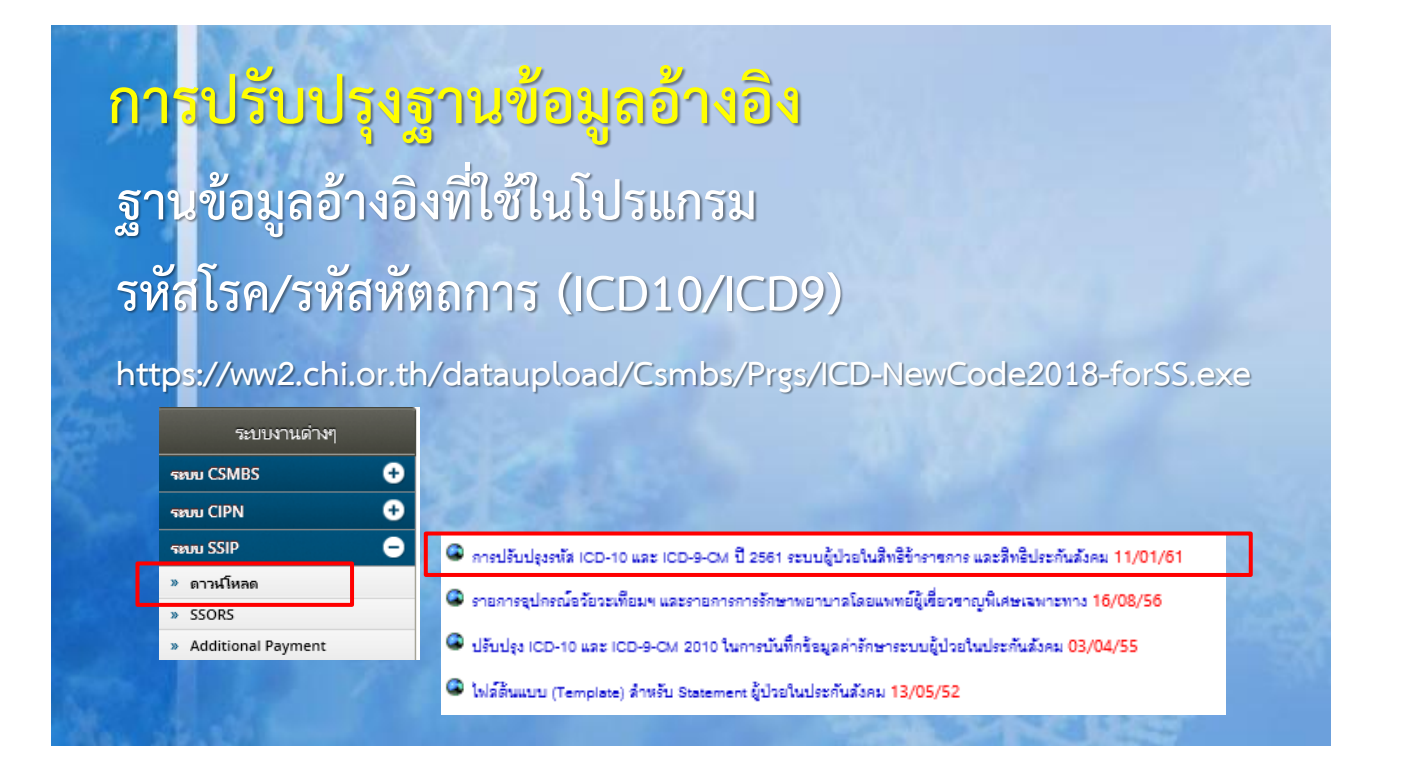

# <mark>กา</mark>รปรับปรุงฐานข้อมูลอ้างอิง

<mark>อัต</mark>ราค่าบริการทางการแพทย์

https://ww2.chi.or.th/dataupload/ss/ref/2565/Equipdev-SS\_65-033.exe

|                                                                 |                                                                                                    | ขาวสาร สกส.                                          |
|-----------------------------------------------------------------|----------------------------------------------------------------------------------------------------|------------------------------------------------------|
| ขั้นตอนการปรับปรุง                                              | P Develord - แนวหางการนับทึกข้านอเม็กกำรักหาพบ                                                                            | reven COVID-19<br>ospitel ตาม                        |
| 1. ปิดโปรแกรม SSIP                                              |                                                                                                    | 4/65) NEW!                                           |
| 2. Download ไฟล์ฐานข้อมูล Equ<br>3. ดับเบิ้ลคลิก Equipdev-SS_65 | uipdev-SS_65-033.exe เก็บไว้ใน Drive C:\ หรือโฟลเดอร์อื่น •<br>i-033.exe จาก C:\ หรือโฟลเดอร์ที่โรงพยาบาลกำหนด            | โกรณีโรคติดเชื่อ<br>เพยาบาล สำหรับ<br><mark>ม</mark> |
| 4. คลกบุ่ม "unzip"<br>5. คลิกปุ่ม OK และคลิกปุ่ม Close          | เพื่อออกจากโปรแกรม Winzip<br>ชาราชการ) (30/03/65) พพพ                                                                     | ะเร็ง และ ยามิใช่<br>เรรักษาพยาบาล                   |
|                                                                 | Download : แนวทางการบันทึกข้อมูลเบิกดำรักษาพร<br>รักษาผู้ป่วยใน ในสถานพยาบาล ตามประกาศสำนักงานป<br>จับรี่ 11 มี ฉ. 65 mmm | ยาบาล COVID กรณี<br>ไระกันสังคม ว2537 ลง             |

## การขอ/ตรวจสอบรหัส รพ.สนาม/Hospitel

เป็นการขอ และการตรวจสอบรหัส รพ. สนาม หรือ Hopitel โดยสามารถขอได้ที่ web https://cs3.chi.or.th/ssop/hcfld.asp

| ดระบท้อนอ | สถามพยามาอ | ของท่านให้ครบถ้าม |
|-----------|------------|-------------------|

| 1.6                                         | ชี<br>รา<br>ที | รื่อ โรงพยาบาลสนาม<br>หัสสถานพยาบาล ที่เ<br>ได้ง | เช่น รพ.สนามทดสอบ<br>ดูแล HCODE<br>บรรยายที่ตั้ง                | 1          |                              | จังหวัด เกือกจังหวัด                                                                           |       | গ গাঁল |
|---------------------------------------------|----------------|--------------------------------------------------|-----------------------------------------------------------------|------------|------------------------------|------------------------------------------------------------------------------------------------|-------|--------|
| แบบพอรมขอรหล เรงาน<br>🗉 ของหัลไข้งาน        | ป<br>โ         | lระเภทสถานพยาบาส<br>ปรดดรวจสอบข้อมูลข            | <sup>กะสรุด</sup><br>งชั่วคราว<br>ของท่านให้ถูกต้องก่อนกดยืนยัน | Hospitel ( | รพ.สนาม<br><sub>ยกเล็ก</sub> | 15.05687, 101.4901                                                                             |       |        |
| 🗆 แจ้งขอ FDF Form สำหรับการบันทึกข้อมูลเบิก |                | ดรวจสอบรายชื่อโรงพยาบาลสนาม                      |                                                                 |            | าลสนาม แ                     | แ <mark>ละ Hospitel</mark><br>แก้ไขประเภทสถานพยาบาล                                            |       |        |
| แล้วและโลงอาสงานขั้นโอนและเองสมอน           |                | 10-กรุงเทพมหา<br>นคร                             | รพ.สนามกลาง (คสล.)                                              | รพ.สนาม    | 11537                        | 514 ถ.หลวง แขวงป้อมปราบ<br>เขตป้อมปราบฯ กทม. 10100                                             | XM076 | ^      |
| MATERIA AND TANGGAR IN INAMIN               |                | 10-กรุงเทพมหา<br>นคร                             | รพ.สนามสิรินธร                                                  | N/A        | 15049                        | โรงแรม Elegant Airport Hotel<br>121/1 ถนนกาญจนาภิเษก<br>แขวงประเวศ เขตประเวศ<br>กรงเทพมหานคร   | XM079 |        |
| 2011                                        |                | 10-กรุงเทพมหา<br>นคร                             | หอผู้ป่วยเฉพาะกิจข้าวสารพาเล<br>ช                               | N/A        | 11535                        | ข้าวสาร พาเฉซ อินน์ เฉขที่ 139<br>ถนนข้าวสาร แขวงดลาดยอด<br>เขดพระนคร จ.กรุงเทพมหานคร<br>10200 | XM085 |        |
|                                             |                | 10-กรุงเทพมหา 1<br>นคร ไ                         | หอผู้ป่วยเฉพาะกิจ M2 de<br>Bangkok Hotel                        | N/A        | 13781                        | 168 ถนนวิภาวดีรังสิต แขวงดิน<br>แดง เขตดินแดง กรุงเทพมหา<br>นคร 10400                          | XM089 |        |
|                                             |                | 10-กรุงเทพมหา 1<br>นคร                           | หอผู้ป่วยเฉพาะกิจ Century<br>Park Hotel                         | N/A        | 13781                        | 9 ถนนราชปรารถ แขวงมักกะสัน<br>เขตราชเทวี กรุงเทพมหานคร<br>10400                                | XM090 |        |

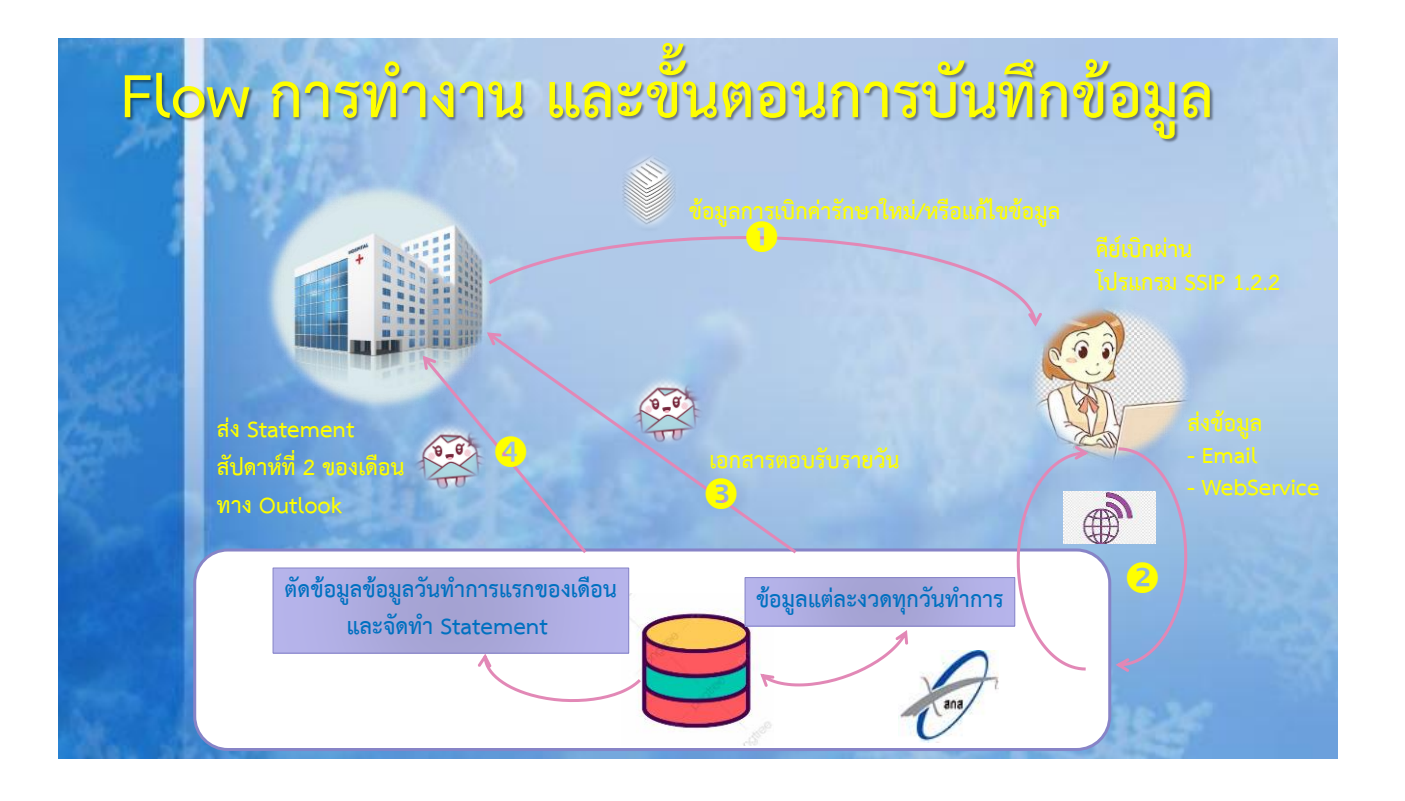

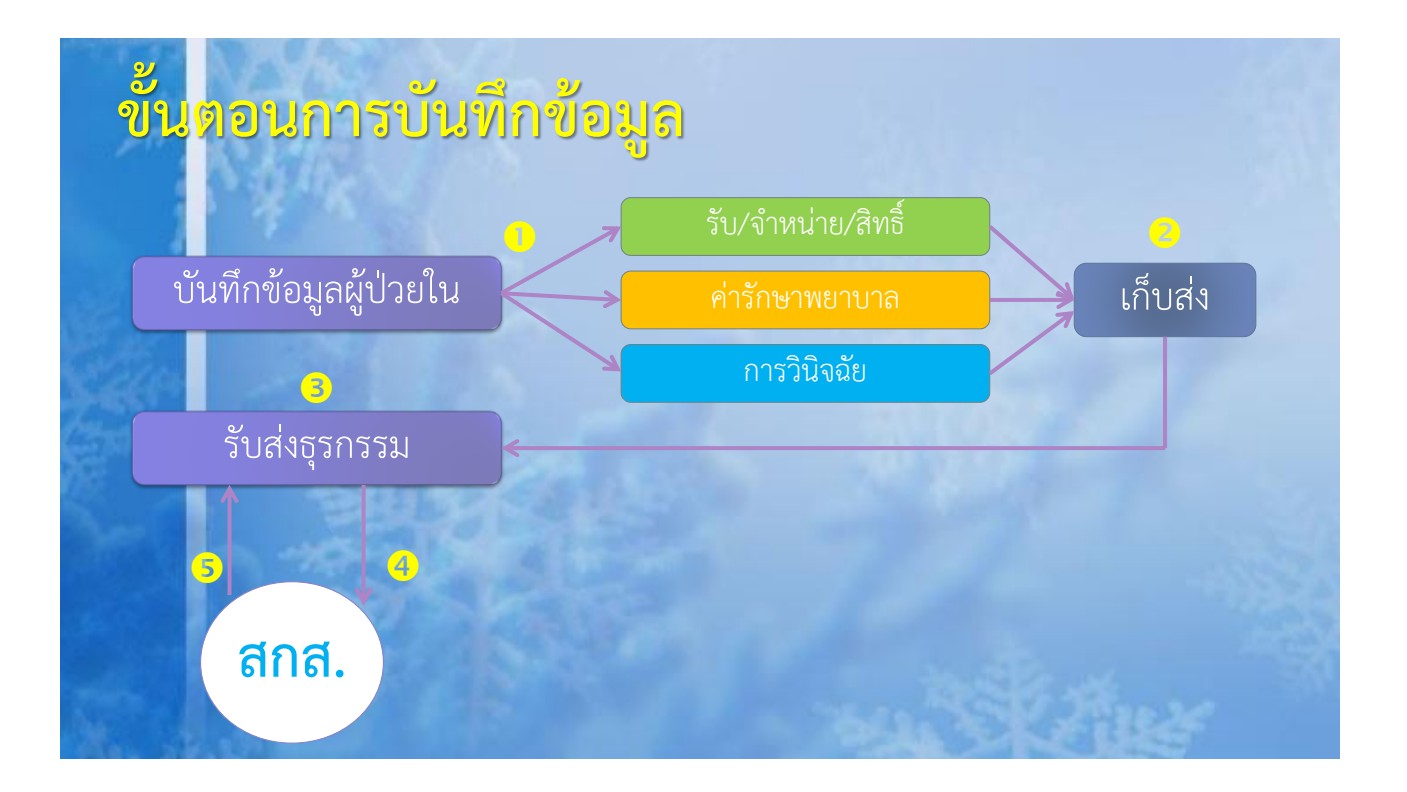

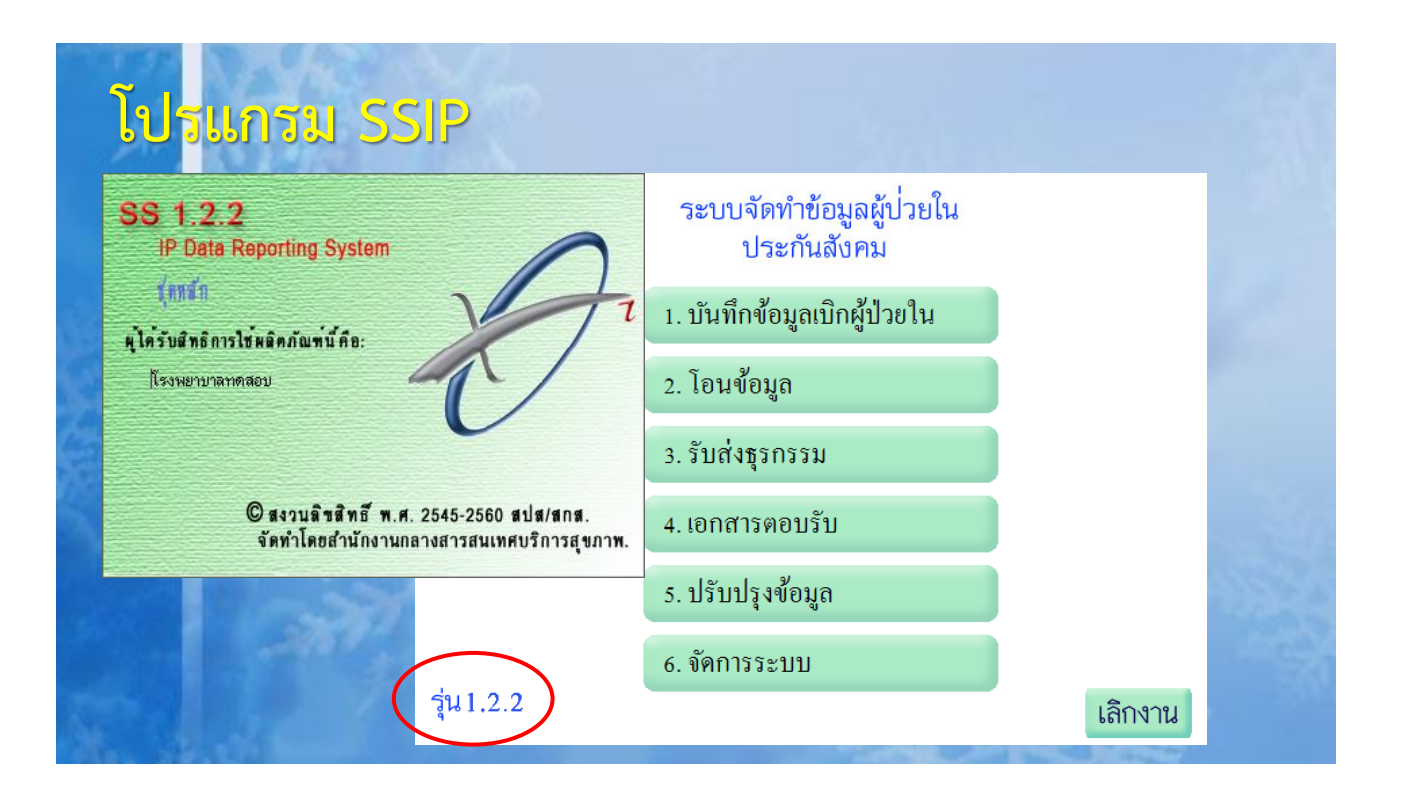

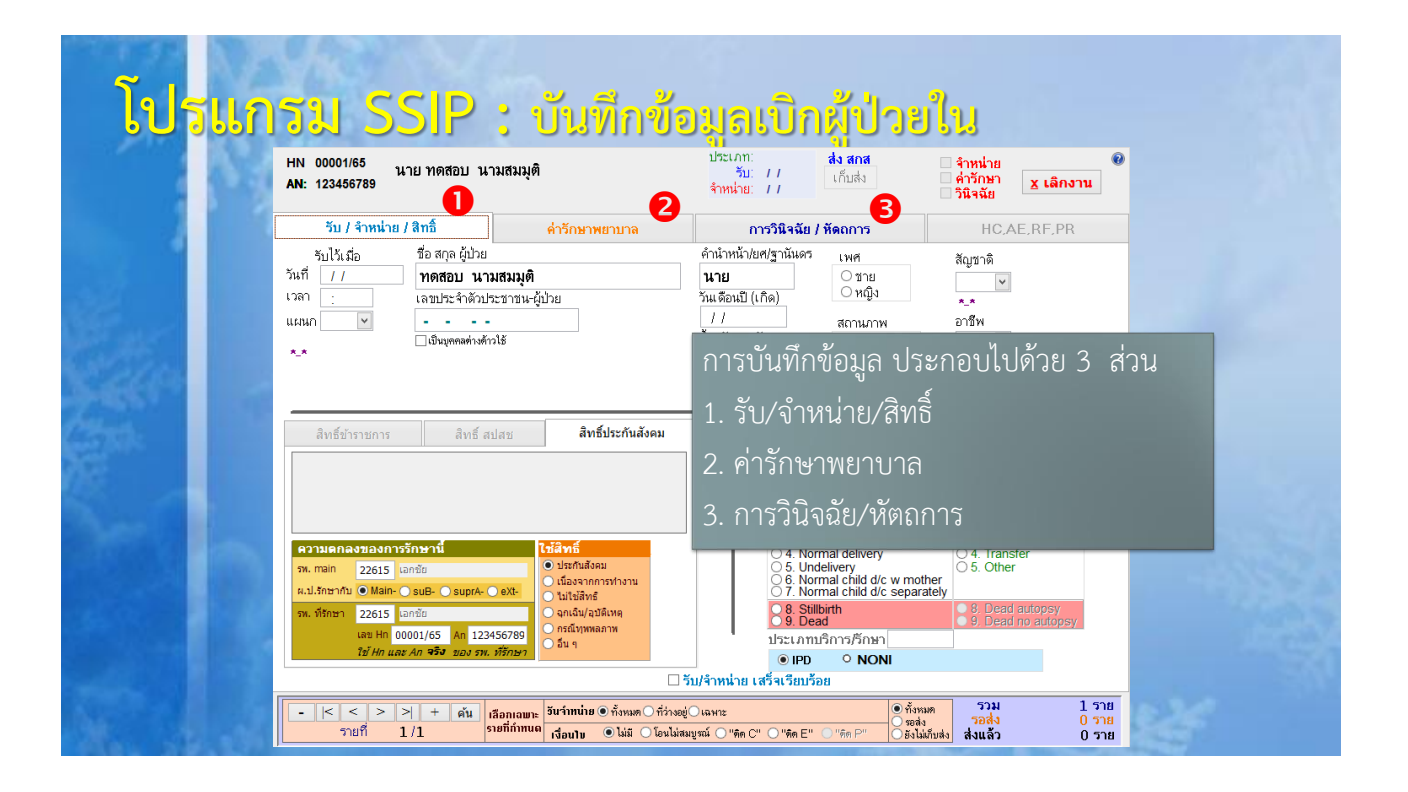

| <mark>โปรแก</mark> ร      | รม SSIP : บันเ                                                                                                    | ทึกข้อมูล รับ                                                                                                    | J <b>/</b> จำหน่                                                                                                    | าย/สิทธิ์                                                                                                    |         |
|---------------------------|----------------------------------------------------------------------------------------------------|----------------------------------------------------------------------------------------------------|----------------------------------------------------------------------------------------------------|----------------------------------------------------------------------------------------------------|---------|
|                           | HN 00001/65 นาย ทดสอบ นามสมมุติ<br>AN: 123456789                                                                                                    | ประเภท:<br>รับ: //<br>จำหน่าย: //                                                                                                    | <b>ส่ง สกส</b><br>เก็บส่ง                                                                                                    | ี จำหน่าย<br>ด่ารักษา<br>วินิจฉัย                                                                                                    | 0       |
|                           | รับ / จำหน่าย / สิทธิ์ ค่ารักษาพ                                                                                                    | เยาบาล การวินิจฉัย                                                                                                    | I / หัดถการ                                                                                                    | HC,AE,RF,PR                                                                                                    |         |
|                           | รับไว้เมื่อ ชื่อสกุล ผู้ป่วย<br>วันที่ // ทดสอบ นามสมมูติ<br>เลขประจำตัวประชาชน-ผู้ป่วย<br>                                                                                                    | คำนำหน้า/ยศ/ฐานันด<br>วันเชือนปี (เกิด)<br>///<br>น้ำหนักแรกรับ<br>kg                                                                                                    | <ul> <li>ร เพศ</li> <li>ชาย</li> <li>หญิง</li> <li>สถานภาพ</li> <li>โสด</li> <li>สมรส</li> <li>หม้าย/หย่า</li> <li>อื่น ๆ</li> </ul>                                                                                                    | สัญชาติ<br>จารีพ<br>เติมข้อมูลการ                                                                                                    | จำหน่าย |
| เตมขอมูลกา<br>รายละเอียดจ | รรบเขารกษา และขอมูล           ของผู้ป่วยให้ครบ           ห.min         22615           พ.min         22615           พ.min         200           พ.min         200 <th>ประกันสังคม<br/>///<br/>ร้าหนั<br/>สำหนั<br/>สำหนั<br/>สำหนั<br/>สำหนั<br/>สำหนั<br/>จานว<br/>สำหนั<br/>จานว<br/>สำหนั<br/>จานว<br/>จานว<br/>สำหนั<br/>จานว<br/>จานว<br/>จำนว<br/>จำน<br/>จำนว<br/>จำนว<br/>จำนว<br/>จำนว<br/>จำนว<br/>จำนว<br/>จำนว<br/>จำนว<br/>จำนา<br/>จำนา<br/>จำนา<br/>จำนา<br/>จำนา<br/>จำนา<br/>จำนา<br/>จำนา<br/>จำนา<br/>จำนา<br/>จำนา<br/>จำนา<br/>จำนา<br/>จำนา<br/>จำนา<br/>จำนา<br/>จำนา<br/>จำนา<br/>จำน<br/>จำน<br/>จำน<br/>จำน<br/>จำน<br/>จำน<br/>จำน<br/>จำน</th> <th>าย วันที่ เวลา จาก<br/>หรวมวันลากลับบ้าน<br/>หรวมวันลากลับบ้าน<br/>มาระมวันลากลับบ้าน<br/>มาระมวันลากลับบ้าน<br/>เมื่อจำหน่าย<br/>omplete Recovery<br/>omplete Recovery<br/>omplete Recovery<br/>omplete<br/>omplete<br/>add<br/>omplete<br/>add<br/>omplete<br/>add<br/>omplete<br/>add<br/>omplete<br/>add<br/>omplete<br/>add<br/>omplete<br/>add<br/>omplete<br/>add<br/>omplete<br/>add<br/>omplete<br/>add<br/>omplete<br/>add<br/>omplete<br/>add<br/>omplete<br/>add<br/>omplete<br/>add<br/>add<br/>add<br/>add<br/>add<br/>add<br/>add<br/>ad</th> <th>hward<br/>ทางอย่างสารรับ ()<br/>ประเภทการร้าหน่าย<br/>0.1. With Approval<br/>2. Against Advice<br/>3. Escape<br/>4. Transfer<br/>5. Other<br/>9. Dead no autopsy<br/>9. Dead no autopsy</th> <th></th> | ประกันสังคม<br>///<br>ร้าหนั<br>สำหนั<br>สำหนั<br>สำหนั<br>สำหนั<br>สำหนั<br>จานว<br>สำหนั<br>จานว<br>สำหนั<br>จานว<br>จานว<br>สำหนั<br>จานว<br>จานว<br>จำนว<br>จำน<br>จำนว<br>จำนว<br>จำนว<br>จำนว<br>จำนว<br>จำนว<br>จำนว<br>จำนว<br>จำนา<br>จำนา<br>จำนา<br>จำนา<br>จำนา<br>จำนา<br>จำนา<br>จำนา<br>จำนา<br>จำนา<br>จำนา<br>จำนา<br>จำนา<br>จำนา<br>จำนา<br>จำนา<br>จำนา<br>จำนา<br>จำน<br>จำน<br>จำน<br>จำน<br>จำน<br>จำน<br>จำน<br>จำน | าย วันที่ เวลา จาก<br>หรวมวันลากลับบ้าน<br>หรวมวันลากลับบ้าน<br>มาระมวันลากลับบ้าน<br>มาระมวันลากลับบ้าน<br>เมื่อจำหน่าย<br>omplete Recovery<br>omplete Recovery<br>omplete Recovery<br>omplete<br>omplete<br>add<br>omplete<br>add<br>omplete<br>add<br>omplete<br>add<br>omplete<br>add<br>omplete<br>add<br>omplete<br>add<br>omplete<br>add<br>omplete<br>add<br>omplete<br>add<br>omplete<br>add<br>omplete<br>add<br>omplete<br>add<br>omplete<br>add<br>add<br>add<br>add<br>add<br>add<br>add<br>ad | hward<br>ทางอย่างสารรับ ()<br>ประเภทการร้าหน่าย<br>0.1. With Approval<br>2. Against Advice<br>3. Escape<br>4. Transfer<br>5. Other<br>9. Dead no autopsy<br>9. Dead no autopsy |         |
| เตมขอมูลสถานท             | งยาบาลขเหการรกษา<br>ร่ายน 1/1 (รักษา<br>เรียนขาย                                                                                                    | © ทั้งหมด ◯ ที่ว่างอยู่ ◯ เฉษาะ<br>● ไม่มี ◯ โอนไม่สมบูรณ์ ◯ "ดิด C" ◯ "ดิด E                                                                                                    | <ul> <li>ทั้งหมด</li> <li>รอส่ง</li> <li>" ดิต P"</li> <li>ยังไม่เก็บส่</li> </ul>                                                                                                    | รวม 1 รา<br>รอส่ง 0 รา<br>งส่งแล้ว 0 รา                                                                                                    | 8       |

| <mark>โปร</mark> แกรม SSIP : | : บันทึกข้อมูล | ค่ารักษาพยาบาล |
|------------------------------|----------------|----------------|
|------------------------------|----------------|----------------|

| HN 00001/65 นาย ทดสอบ นามส<br>AN: 123456789                                                                                                    | มมุติ                                                                                                    | ประเภท:<br>รับ: //<br>จำหน่าย: //                           | <b>ส่ง สกส</b><br>เก็บส่ง                                                         | ิ จำหน่าย<br>ค่ารักษา<br>วินิจฉัย ⊻ เ                                         | เลิกงาน                                             |                                                |
|----------------------------------------------------------------------------------------------------|----------------------------------------------------------------------------------------------------|-------------------------------------------------------------|-----------------------------------------------------------------------------------|-------------------------------------------------------------------------------|-----------------------------------------------------|------------------------------------------------|
| รับ / จำหน่าย / สิทธิ์                                                                                                    | ค่ารักษาพยาบาล                                                                                                    | การวินิจฉัย /                                               | หัดถการ                                                                           | HC,AE,RF                                                                      | ,PR                                                 |                                                |
| หมวดค่าใช้จ่า                                                                                                    | 18                                                                                                    | เบิกได้                                                     | เบิกไม่ได้                                                                        | เบิกได้ เบิกไม่                                                               | ได้                                                 |                                                |
| ดำห้อง/ดำอาหาร<br>อรัยระเทียม/อุปกรณ์ในการป<br>ยาและสรายการหารางสันเลื้อ<br>ยาเริ่นสาย<br>บริการโลดีขณาที่ไม่ไข่ยา<br>บริการโลดีขณางเทคติดกาน<br>ตรวจจิปัจฉัยโดยวิธีพิเศษอื่นๆ<br>อุปกรณ์ของไปและอรักษาการจัน<br>ตรวจจิปัจฉัยโดยวิธีพิเศษอื่นๆ<br>อุปกรณ์ของไปและอรักษาการจัน<br>หารคิณของไปและอรักษารได้<br>เริ่ากรหางค่ายภาพอาง<br>บริการหางค่ายภาพอาง<br>บริการหางคายภาพอาง<br>บริการหางคายภาพอาง<br>บริการหางคายภาพอาง<br>บริการหางคายภาพอาง<br>บริการบริมา | านัตรักษา<br>ดที่ไข้ในราพ.<br>พทย์และพยาธิวิทยา<br>โวทยา<br>างการแพทย์<br>ผู้ประกอบโรคติลปะอื่นๆ<br>กรณีแยกรายและเมียดต่าผ่าตัด/ต่าดล<br>แพทย์<br>ครั้ง บันทึก ยกเล็ก | 0.00<br>0.00<br>0.00<br>0.00<br>0.00<br>0.00<br>0.00<br>0.0 | <sup>0.00</sup><br>วิธีการ<br>- หมว<br>นำเมา<br>spac  <br>- หมว                   | <br>เบันทึกค่ารัก<br>ดใดที่กำหน<br>ส์วางในหมา<br>bar บนคีย์เ<br>ดใดที่ไม่ต้อง | าษาพยา<br>ดว่าต้อง<br>วดนั้น แ<br>บอร์ด<br>งมีรายละ | บาล<br>มีรายละเอียด<br>ละ เคาะ<br>ะเอียดสามารถ |
| Additional Payment<br>รานวน<br>รายการ) การรักษาพยาบาลโ                                                                                                    | ดยแพทย์ผู้เชี่ยวชาญพิเศษเฉพาะทาง                                                                                                    | รวม<br>0.00                                                 | 📲 ระบุจั                                                                          | านวนเงินได้เ                                                                  | เลย                                                 |                                                |
|                                                                                                    | 🗌 ค่ารักษ                                                                                                    | าเสร็จเรียบร้อย                                             |                                                                                   |                                                                               |                                                     |                                                |
| -  < < > >  + ดัน เลือก<br>รายที่ 1/1 รายที่                                                                                                    | <mark>แฉพาะ</mark> <mark>วันรำทน่าย ⊙ ทั้งหมด ◯ ที่ว่างอยู่(<br/>กำทนด เงื่อนไข ⊙ ไม่มี ◯ โอนไม่สม</mark>                                                             | ิเฉพาะ<br>บูรณ์ ◯ "ดิด C" ◯ "ดิด E"                         | <ul> <li>● ทั้งท</li> <li>○ ซิ่งท</li> <li>○ "พิค P"</li> <li>○ ยังไม่</li> </ul> | เมต รวม<br>ง รอส่ง<br>มีเก็บส่ง ส่งแล้ว                                       | 1 ราย<br><mark>0 ราย</mark><br>0 ราย                |                                                |

| หมวดค่าใช้จ่าย เบิกได้ เบิกไม่ได้<br>อวัยวะเพียม/อุปกรณ์ในการปาบัตรักษา                         | เบิกได้ เบิกไม่ได้ |
|-------------------------------------------------------------------------------------------------|--------------------|
| อวัยวะเทียม/อุปกรณ์ในการปาบัตรักษา<br>ฮ                                                         |                    |
|                                                                                                 |                    |
|                                                                                                 |                    |
| # รทัส รายการ ทน่วย อัตราในบัญชี ว่านวน พึงเบิกได้                                              | บอเบิก ส่วนเกิน 🔺  |
| 🔲 9912 ค่าดูแลผู้ป่วยติดเชื้อ COVID-19 ระยะเวลา 7 วันขึ้นไป กรณีส 7วันขึ้นไป 12000.00 1 12000.0 | 0 12000.00 0.00    |
|                                                                                                 | <u> </u>           |
|                                                                                                 | <b></b>            |
| หนุรทัสร <sup>7</sup> อ่านบัญชี ช่วยเห <del>ล</del> ัส ออก <b>รวม</b> 1                         | 2000.00 0.00       |
| 0.00 0.00 0.00                                                                                  | 0.00 0.00          |
| ย(เป้าเป็นอายาร์การรม 0.00 0.00                                                                 | 0.00 0.00          |
| มารามาเมืองเป็นไป เป็นการและเป็นการและเป็นการและเป็นการเป็นไป 1.000 0.000                       | 0.00 0.00          |
| ค่าห้องผ่าตัดและห้องตลอด (กรณีแยกรายละเอียดค่าผ่าตัด/ค่าคลอด) 0.00 0.00                         | 0.00 0.00          |
| ค่าธรรมเนียมบุคลากรทางการแพทย์ 0.00 0.00                                                        | 0.00 0.00          |
| มริการอื่นๆ 0.00 <u>0.00</u>                                                                    | 0.00 0.00          |
|                                                                                                 | 1 100 00 0 00      |
|                                                                                                 | 1,100.00 0.00      |

# <mark>โปรแกรม SSIP</mark> : บันทึกข้อมูล ค่ารักษาพยาบาล

| หมวดค่                                                                                                    | <br>่าใช้ จ่าย                                                                                                    | เบิกได้                                                            | เบิกไม่ได้                                | เบิกได้                                         | เบิกไม่ได้                                     |
|----------------------------------------------------------------------------------------------------|----------------------------------------------------------------------------------------------------|--------------------------------------------------------------------|-------------------------------------------|-------------------------------------------------|------------------------------------------------|
|                                                                                                    | อวัยวะเทียม/อุปกรณ์ไ                                                                                                    | นการบำบัดรักษา                                                     |                                           |                                                 |                                                |
| # 045002 คำชุด PPE สำหรับบุคส                                                                                                    | ลากรดูแลผู้ป่วย(ใช้คู่กับรหัสห้อง 🗸 ชด                                                                                                    | 550.00                                                             |                                           |                                                 | reset                                          |
| # s ĭa<br>ค่าชุด PPE สำหรับบุคล                                                                                                    | ากรดูแลผู้ป่วย(สำหรับบริการก่อน 01/03/65)<br>າกรดูแลผู้ป่วย(ใช้ดู่กับรหัสห้อง 21423, 21424, 254                                                          | 25 เท่านั้น ทั้งแต่ 01/03/65)                                      | ^ ນອເນີກ                                  | ส่วนเกิน                                        | <u> </u>                                       |
| อุปกรณ์อิน หรือกระบวน<br>ค่าชุด PPE สำหรับบุคล                                                                                                    | การป้องกันการแพร่กระจายเชื่อ(ไช้กรณี HI/CI ดังแต่ 21<br>ากรดูแลผู้ป่วยอาการเล็กน้อย (ใช้ได้ 1 ชุด/วัน ตั้งแต่ 1/                                         | 3/6/64-28/2/65)<br>8/64)                                           |                                           |                                                 |                                                |
| 1.0.1 กระไหลกศรีษะเที<br>1.0.3 เยื่อหุ้มสมองเทียม                                                                                                    | ยม (Cranioplastic implant)<br>(Dural substitue)                                                                                                    |                                                                    |                                           |                                                 | -                                              |
| อานบญช บว 1.1.1 ชุดท่อต่อช่องสมอ                                                                                                    | । (External ventricular drainage syste 👔 👸                                                                                                    | ้เฉดารระกังกรณีร                                                   | ห้ัสเดียา ห้                              | ไรายการ                                         | ขาวถูกว่า 1 ราย                                |
|                                                                                                    |                                                                                                    | 161619995991196199                                                 | 1 N 1 P 1 P 1 P 1 P 1 P 1 P 1 P 1 P 1 P   |                                                 | 91 II II I I I I I I I I I I I I I I I I       |
| ทำหัตถการ และบริกา                                                                                                    | ភាិสัญญี<br>មាន                                                                                                    | a o a<br>10111110111111111                                         | ی ۱۵۱۶۹۱۵۷۱۵<br>چ                         | طا<br>۱۵۱۱۱۱۹۰                                  | م يوه<br>ما الاالا ا 1 ما (                    |
| ทำหัตถการ และบริกา<br>ด่าบริการทางการพยาบ<br>บริการทางทันตกรรม                                                                                                    | รวิสัญญี<br>มาล จ                                                                                                    | งะมีคำอธิบายราย                                                    | ากกรนั้น ๆ                                | เลือกรา                                         | ม แกรา 1 มาต<br>ายการให้ถูกต้อ                 |
| ท่าหัดถการ และบริกา<br>ด่าบริการทางการพยาบ<br>บริการทางทันดกรรม<br>บริการทางทันดกรรม                                                                                                    | รวิสัญญี<br>มาล<br>นัดและเวชกรรมฟื้นฟู                                                                                                    | ายความขางการแลง<br>จะมีคำอธิบายราย<br>ๆ                            | าการนั้น ๆ                                | เลือกรา                                         | ม แกรง 1 ม เส<br>ายการให้ถูกต้อ                |
| ทำหัดถูการ และบริกา<br>ต่าบริการทางการพยาบ<br>บริการทางทันดกรรม<br>บริการพางกายภาพปา<br>บริการสังเข็ม / การปา<br>ต่าห้องย่าตัดและห้องเ                                                            | รวิสัญญี<br>มาล<br>บัดและเวชกรรมพื้นฟู<br>บัดของผู้ประกอบโรคศิลปะอื่นๆ ไง้                                                                               | ายหาวววอวงการแลง<br>จะมีคำอธิบายราย<br>อนไขการเบิก                 | ทถเตยา เ<br>เการนั้น ๆ                    | เลือกรา                                         | ม แกรง 1 ราช<br>ายการให้ถูกต้อ                 |
| ท่าหัดถูการ และบริกา<br>ต่าบริการทางการพยาบ<br>บริการทางทันดกรรม<br>บริการพางกายภาพปา<br>บริการสังเข็ม / การปา<br>ต่าห้องฝาตัดและห้องเ<br>ต่าธรรมเนียมบุคลากรา                                    | รวิสัญญี<br>มาล<br>บัดและเวชกรรมฟื้นฟู<br>บัดของผู้ประกอบโรคศิลปะอื่นๆ<br>ลลอด (กรณีแบกรายละเอียดค่าผ่าดัง<br>กางการแพทย์                                | งะมีคำอธิบายราย<br>อนไขการเบิก<br>0.00                             | ุทธารนั้น ๆ<br>เการนั้น ๆ                 | <br>เลือกรา                                     | ม แกรง ราย<br>ายการให้ถูกต้อ                   |
| ท่าหัดถการ และบริกา<br>ต่าบริการทางการพยาบ<br>บริการทางทันดกรรม<br>บริการพางกายภาพปา<br>บริการจึงเข็ม / การปา<br>ต่าห้องฝาตัดและห้องเ<br>ต่าธรรมเนียมบุคลากรา<br>บริการอื่นๆ                      | รวิสัญญี<br>มาล<br>บัดและเวชกรรมฟื้นฟู<br>บัดของผู้ประกอบโรคศิลปะอื่นๆ<br>คลอด (กรณีแยกรายละเอียดค่าผ่าดัง<br>กางการแพทย์                                | งะมีคำอธิบายราย<br>อนไขการเบิก<br>0.00                             | ัทธรับ 3 3<br>มการนั้น ๆ<br>0.00          |                                                 | ม กการ 1 ม ก<br>ายการให้ถูกต้อ<br>             |
| ท่าหัดถการ และบริกา<br>ตำบริการทางทักรหยาบ<br>บริการทางทันดกรรม<br>บริการส่งเข็ม / การป่า<br>บริการสังเข็ม / การป่า<br>ตำห้องผ่าตัดและห้องเ<br>ค่าธรรมเนียมบุคลากรา<br>บริการอื่นๆ<br>บันทึกแล้ว: | รวิสัญญี<br>มาล<br>มัดและเวชกรรมฟื้นฟู<br>มัดของผู้ประกอบโรคศิลปะอื่นๆ ไจ้<br>คลอด (กรณีแขกรายละเอียดค่าผ่าดัด<br>กางการแพทย์<br>0 4 ครั้ง บันทึก ยกเลิก | มะหาวาวอาจากวเนล<br>จะมีคำอธิบายราย<br>อนไขการเบิก<br>0.00<br>0.00 | ัทถเหย่อง ม<br>มการนั้น ๆ<br>0.00<br>0.00 | น สายการ<br>เลือกรา<br>0.00<br>0.00<br>1,100.00 | ม แกรง 1 งาง<br>ายการให้ถูกต้อ<br>0.00<br>0.00 |
| ทำหัดถการ และบริกา<br>ตำบริการทางการพยาบ<br>บริการทางทันดกรรม<br>บริการทางกายภาพปา<br>บริการฝังเข็ม / การปา<br>ตำห้องผ่าตัดและห้องเ<br>ค่าธรรมเนียมบุคลากรา<br>บริการอื่นๆ<br>บันทึกแล้ว:         | รวิสัญญี<br>มาล<br>มัดและเวชกรรมฟื้นฟู<br>มัดของผู้ประกอบโรคศิลปะอื่นๆ<br>อลอด (กรณีแยกรายละเอียดค่าผ่าตัด<br>ภางการแพทย์<br>0 4 ครั้ง บันทึก ยกเลิก     | มะหาวาวอาจากวเนล<br>จะมีคำอธิบายราย<br>อนไขการเบิก<br>0.00<br>0.00 | ทรารนั้น ๆ<br>เการนั้น ๆ<br>0.00<br>0.00  | 0.00<br>0.00<br>0.00<br>1,100.00                | ม แกรร 1 ราช<br>ายการให้ถูกต้อ<br>0.00<br>0.00 |

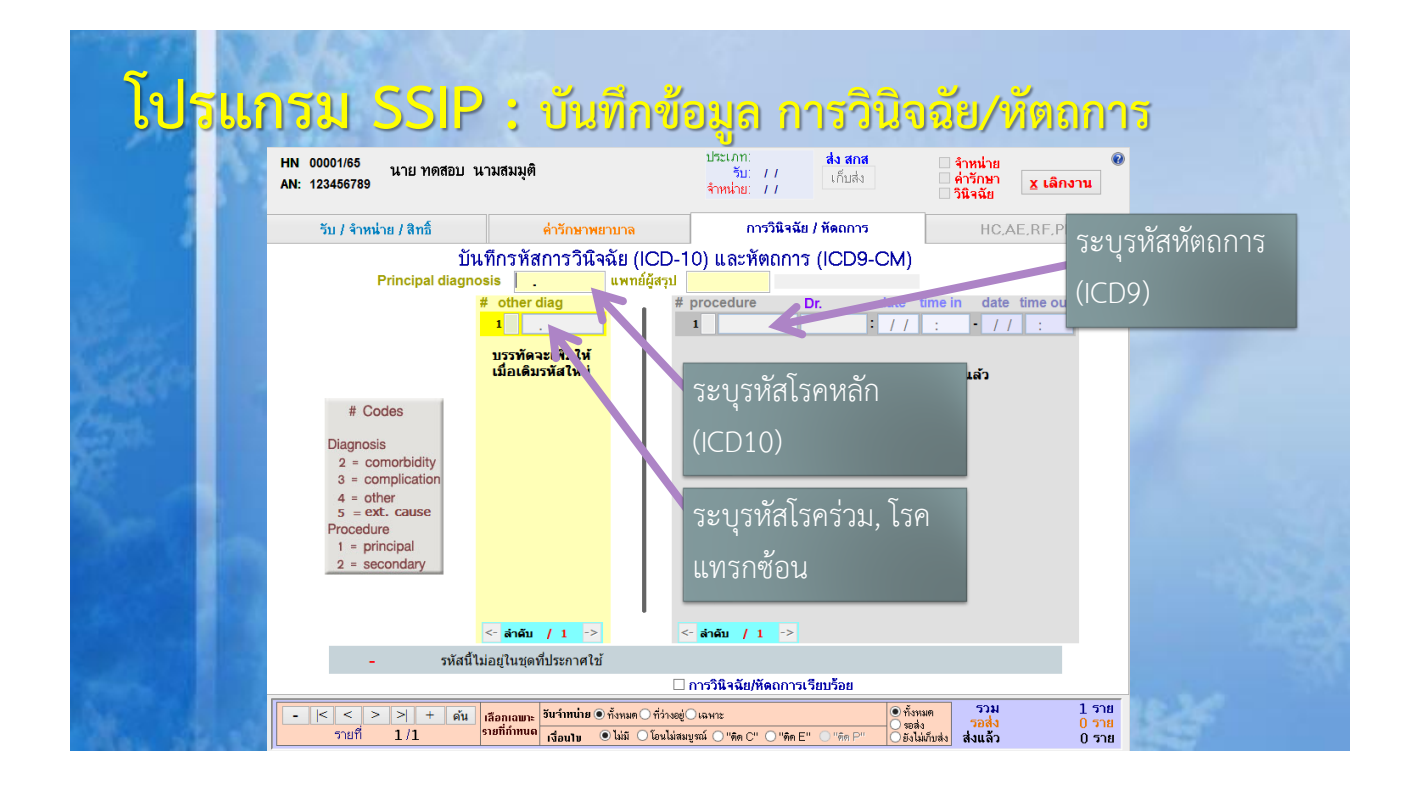

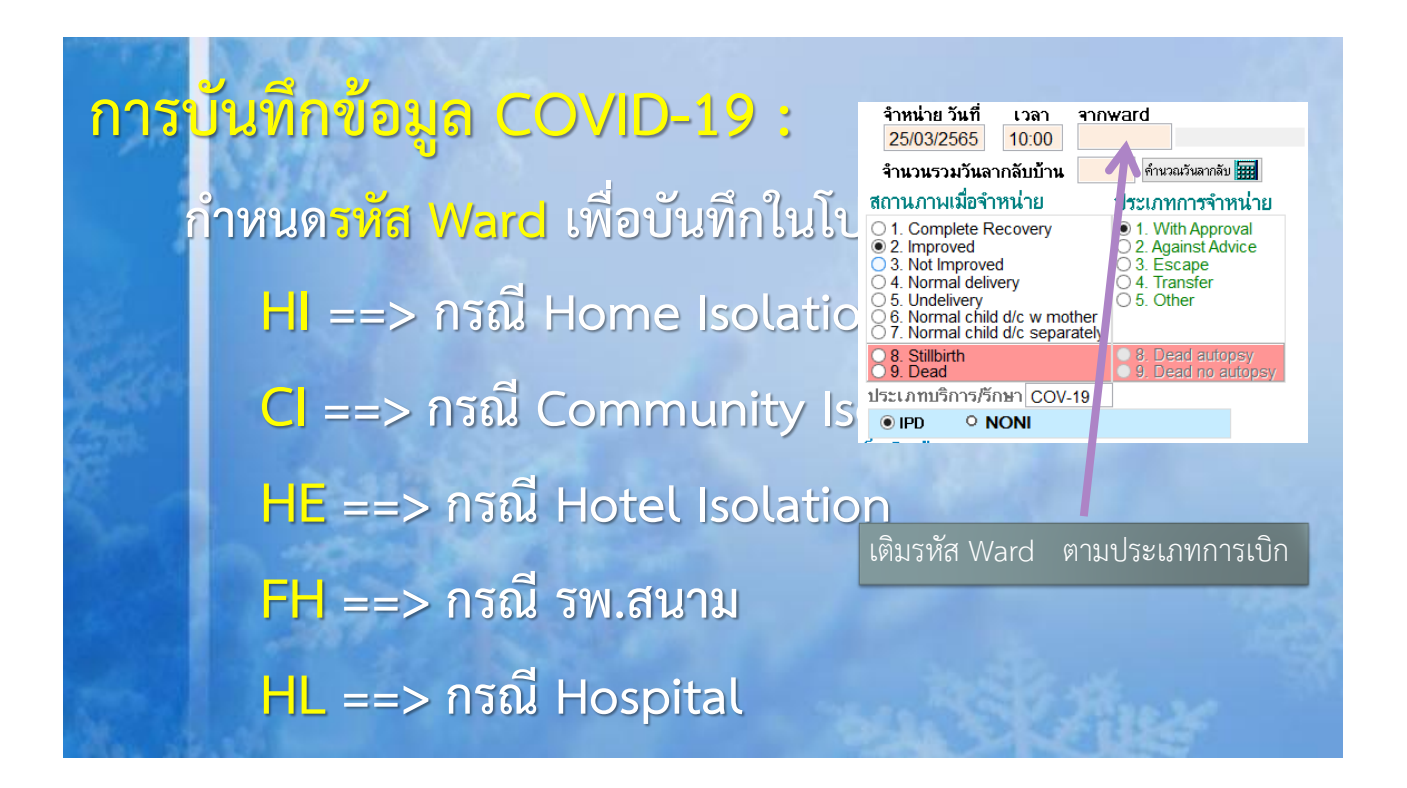

# การบันทึกข้อมูล COVID-19 : нเ/cl/รพ.สนาม/Hotel isolation

เริ่ม 1 มีนาคม 2565 เป็นต้นไป

<u>รายการและอัตราที่ให้เบิก</u>

| หมวด | CSCODE | ดำอธิบาย                                                                                     | อัตรา                                  |
|------|--------|----------------------------------------------------------------------------------------------|----------------------------------------|
| 2    | 9910   | ค่าดูแลผู้ป่วยติดเชื้อ COVID-19 ระยะเวลา 1 − 6 วัน<br>กรณีสถานพยาบาลจัดอาหาร 3 มื้อ          | เหมาจ่าย 6,000 (01/03/2565 เป็นด้นไป)  |
|      | 9911   | ค่าดูแลผู้ป่วยติดเชื้อ COVID-19  ระยะเวลา 1 – 6 วัน<br>กรณีสถานพยาบาล <u>ไม่จัด</u> อาหาร    | เหมาจ่าย 4,000 (01/03/2565 เป็นด้นไป)  |
|      | 9912   | ค่าดูแลผู้ป่วยดิดเชื้อ COVID-19 ระยะเวลา 7 วันขึ้นไป<br>กรณีสถานพยาบาลจัดอาหาร 3 มื้อ        | เหมาจ่าย 12,000 (01/03/2565 เป็นดันไป) |
|      | 9913   | ้ค่าดูแลผู้ป่วยติดเชื้อ COVID-19  ระยะเวลา 7 วันขึ้นไป<br>กรณีสถานพยาบาล <u>ไม่จัด</u> อาหาร | เหมาจ่าย 8,000 (01/03/2565 เป็นต้นไป)  |

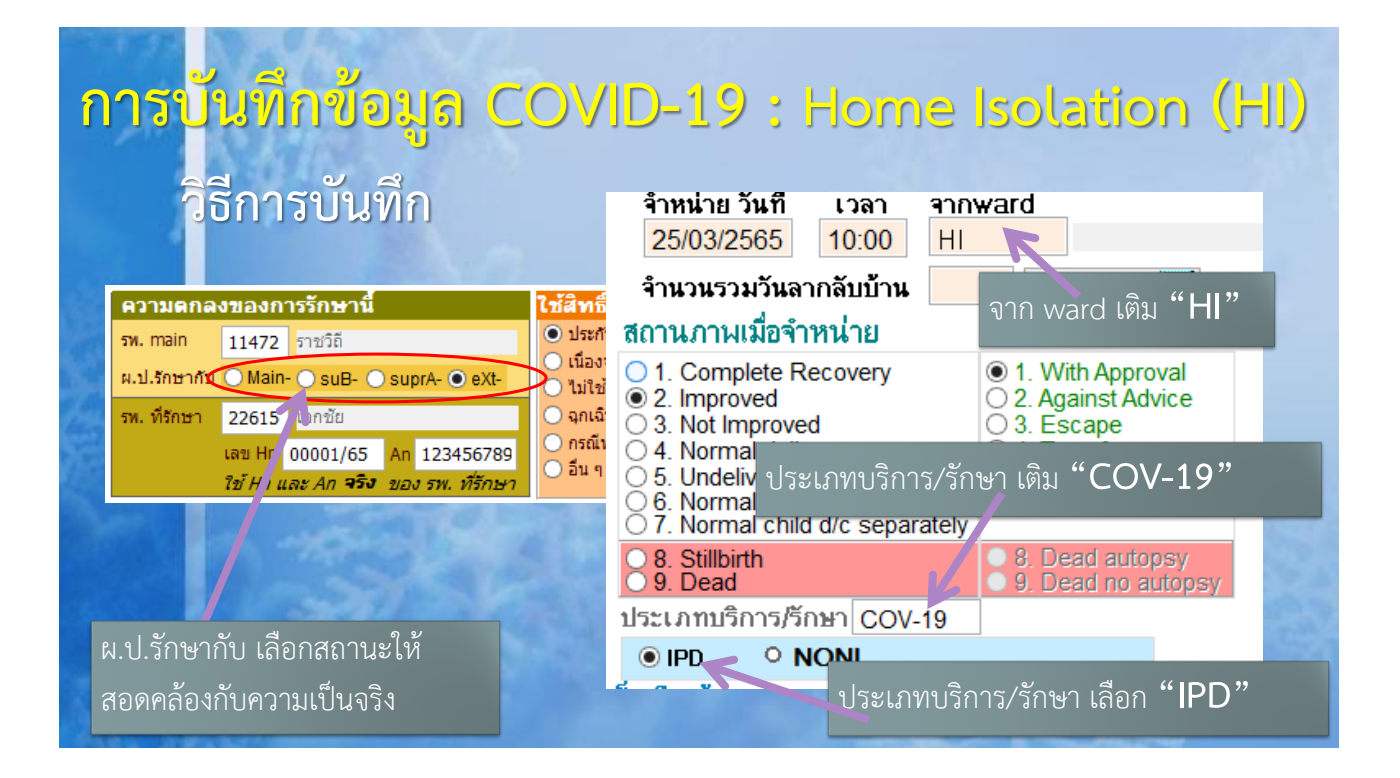

| <u>त</u> | <u>รุป</u><br>การ<br>∎ | <mark>ก)</mark><br>าบันที<br>เริ่ม 1<br>รายก | <mark>รบันทึกข้อมูล</mark><br>กข้อมูล COVID-19 : ห<br>มีนาคม 2565 เป็นต้นไป<br>การและอัตราที่ให้เบิก | <b>CO</b> \<br>I/CI/3W.81473 | /ID-19 : Home Isolation (HI)                                                                                                    |
|----------|------------------------|----------------------------------------------|----------------------------------------------------------------------------------------------------|------------------------------|----------------------------------------------------------------------------------------------------|
|          | หมวด                   | CSCODE                                       | ดำอธิบาย                                                                                             |                              | อัตรา                                                                                                    |
|          |                        | 9910                                         | ค่าดูแลผู้ป่วยติดเชื้อ COVID-19 ระยะเวลา 1 – 6 วัน<br>กรณีสถานพยาบาลจัดอาหาร 3 มื้อ                  | เหมาจ่าย 6,000 (             | NAMES OF A DESCRIPTION OF A DESCRIPTION OF<br>A DESCRIPTION OF A DESCRIPTION OF A DESCRIPTION OF A DESCRIPTION OF A DESCRIPTION OF A DESCRIPTION OF A DESCRIPTION OF A DESCRIPTION OF A DESCRIPTION OF A DESCRIPTION OF A DESCRIPTION OF A DESCRIPTION OF A DESCRIPTION OF A DESCRIPTIONO |
|          |                        | 9911                                         | ค่าดูแลผู้ป่วยดิดเชื้อ COVID-19 ระยะเวลา 1 – 6 วัน<br>กรณีสถานพยาบาล <u>ไม่จัด</u> อาหาร             | เหมาจ่าย 4,000 (             | การบันทึกข้อมูล COVID-19 : Home Isolation (HI)                                                                                                    |
|          | 2                      | 9912                                         | ค่าดูแลผู้ป่วยดิดเชื้อ COVID-19 ระยะเวลา 7 วันขึ้นไป<br>กรณีสถานพยาบาลจัดอาหาร 3 มื้อ                | เหมาจ่าย 12,000              | วิธีการบับพื้อ อำเพาะเว็บซี เวลา ลายพลาส                                                                                                    |
|          |                        | 9913                                         | ค่าดูแลผู้ป่วยดืดเชื้อ COVID-19 ระยะเวลา 7 วันขึ้นไป<br>กรณีสถานพยาบาลไม่จัดอาหาร                    | เหมาจ่าย 8,000 (             |                                                                                                    |
|          | ×                      |                                              |                                                                                                    |                              | <ul> <li>รายแกลงรายงารรักษานี้</li> <li>เมลา</li> <li>เมลา</li> <l< th=""></l<></ul>                                                                                                    |

การ<mark>บันพึกข้อมูล COVID-19 : Community Isolation (CI)</mark> วิธีการบันทึก จำหน่าย วันที่ เวลา annward 15/03/2565 10:00 CL ความตกลงของการรักษานี้ ใช้สิทธิ์ จำนวณวันลากลับ 🚟 จำนวนรวมวันลากลับบ้าน 💿 ประกันสังคม <del>я</del>и. main 11472 ราชวิถี 🔵 เนื่องจากการท่ จาก ward เติม "CI" สถานภาพเมื่อจำหน่าย ผ.ป.รักษากัน 🔘 Main- 🔵 suB- 🔵 suprA- 🖲 eXt-ไม่ใช้สิทธิ O 1. Complete Recovery ຊຸກເฉີน/ລຸນັติเห รพ. ที่รักษา 22615 เอกชัย  $\cap$ O 2. Against Advice 2. Improved
 🔘 กรณีทุพพลภาพ เลข Hn 00001/65 An 123456789 3. Not Imp 🔿 อื่น ๆ <mark>04 Norma</mark> ประเภทบริการ/รักษา เติม "COV-19" ใช้ Hn และ An **จริง** 🔒 อง รพ. ที่รักษา ○ 5. Undeli 6. Norman crime O 7. Normal child d/c separately ○ 8. Stillbirth
 ○ 9. Dead

ประเภทบริการ/รักษา COV-19

ประเภทบริการ/รักษา เลือก "IPD"

ผ.ป.รักษากับ เลือกสถานะให้ สอดคล้องกับความเป็นจริง

สำรับสถานพยาบาลรัฐ

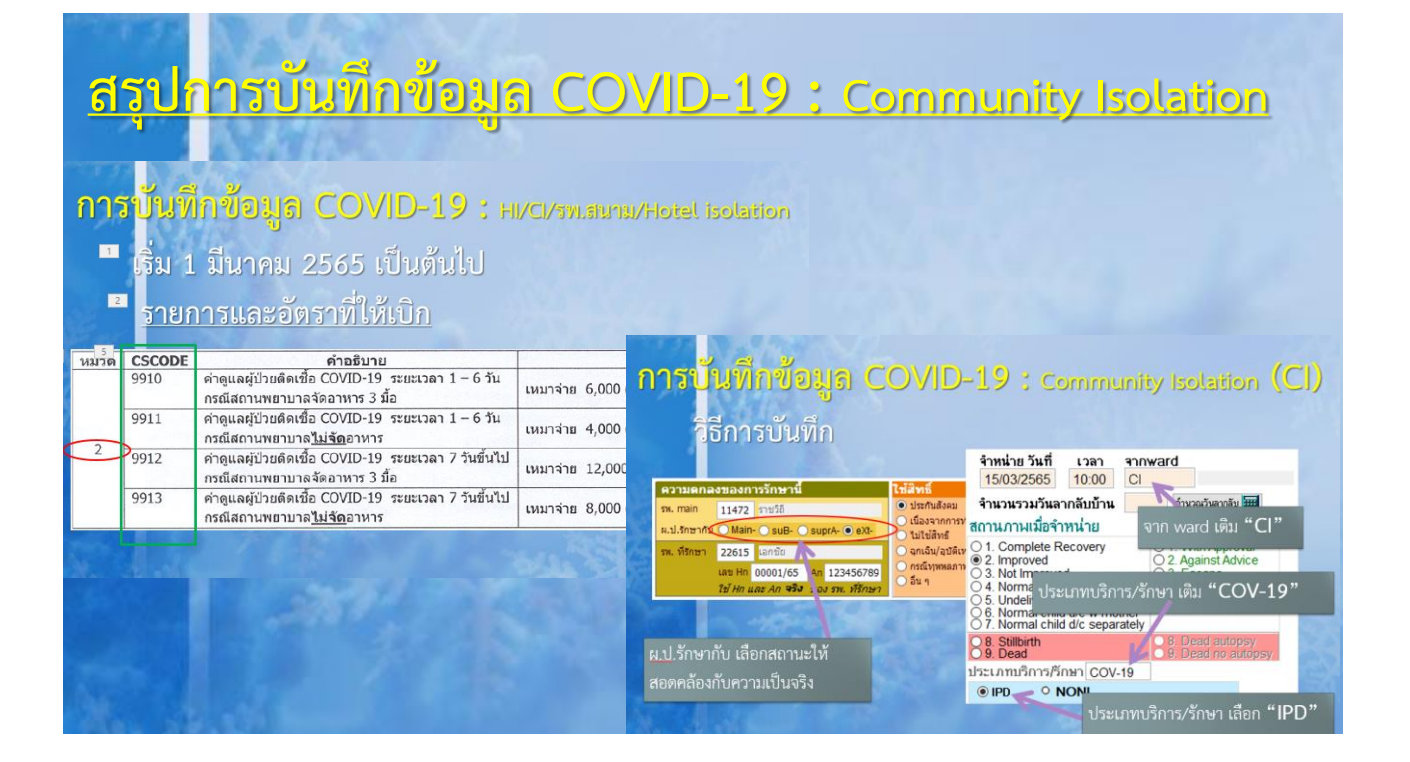

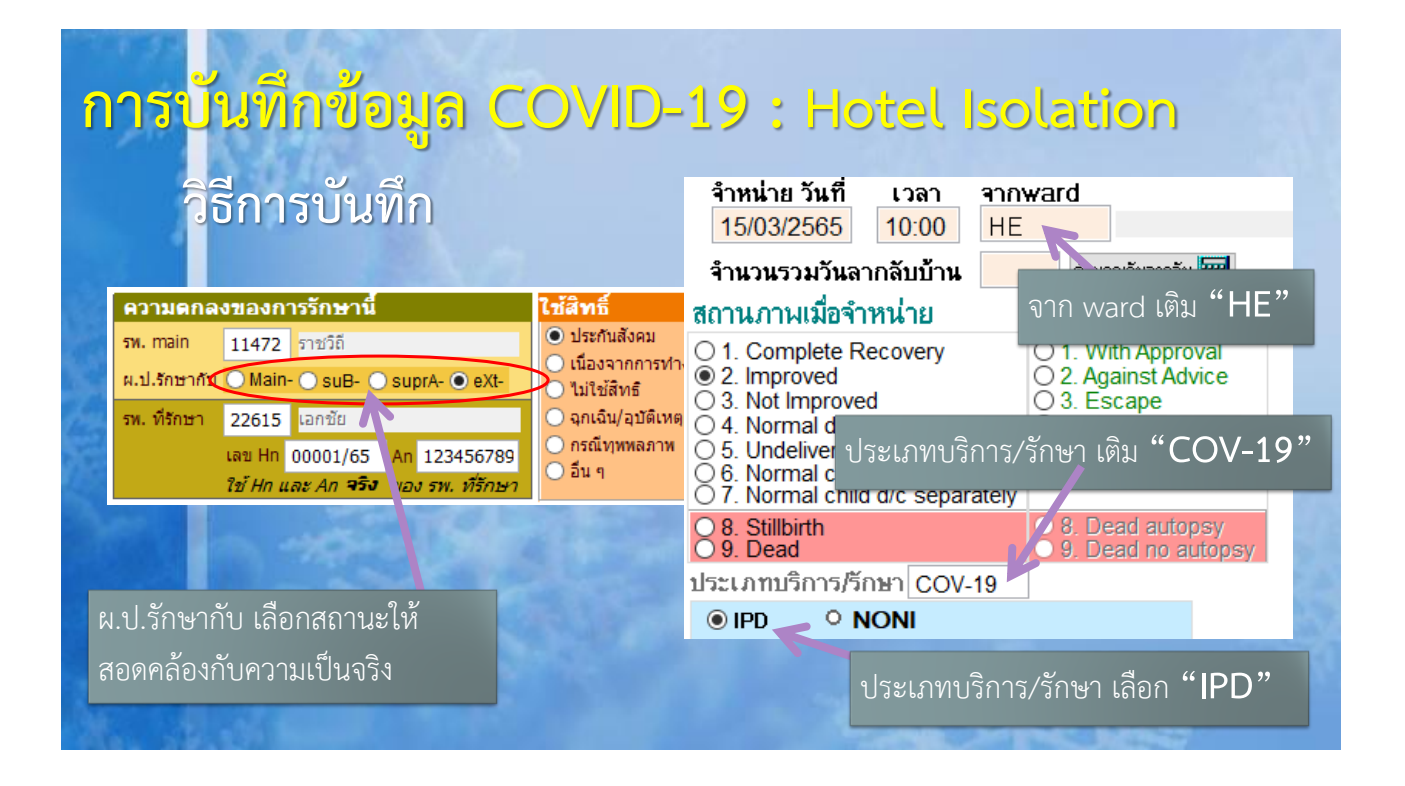

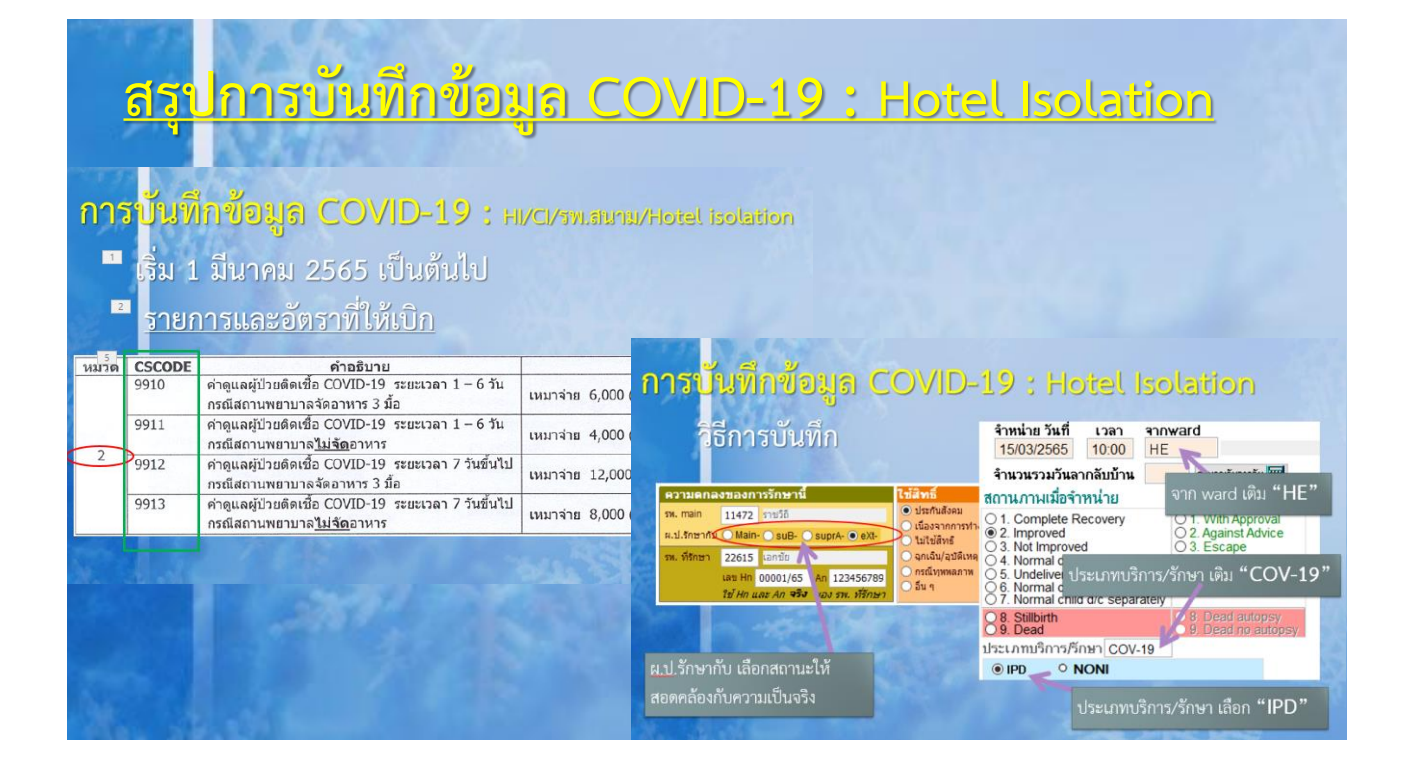

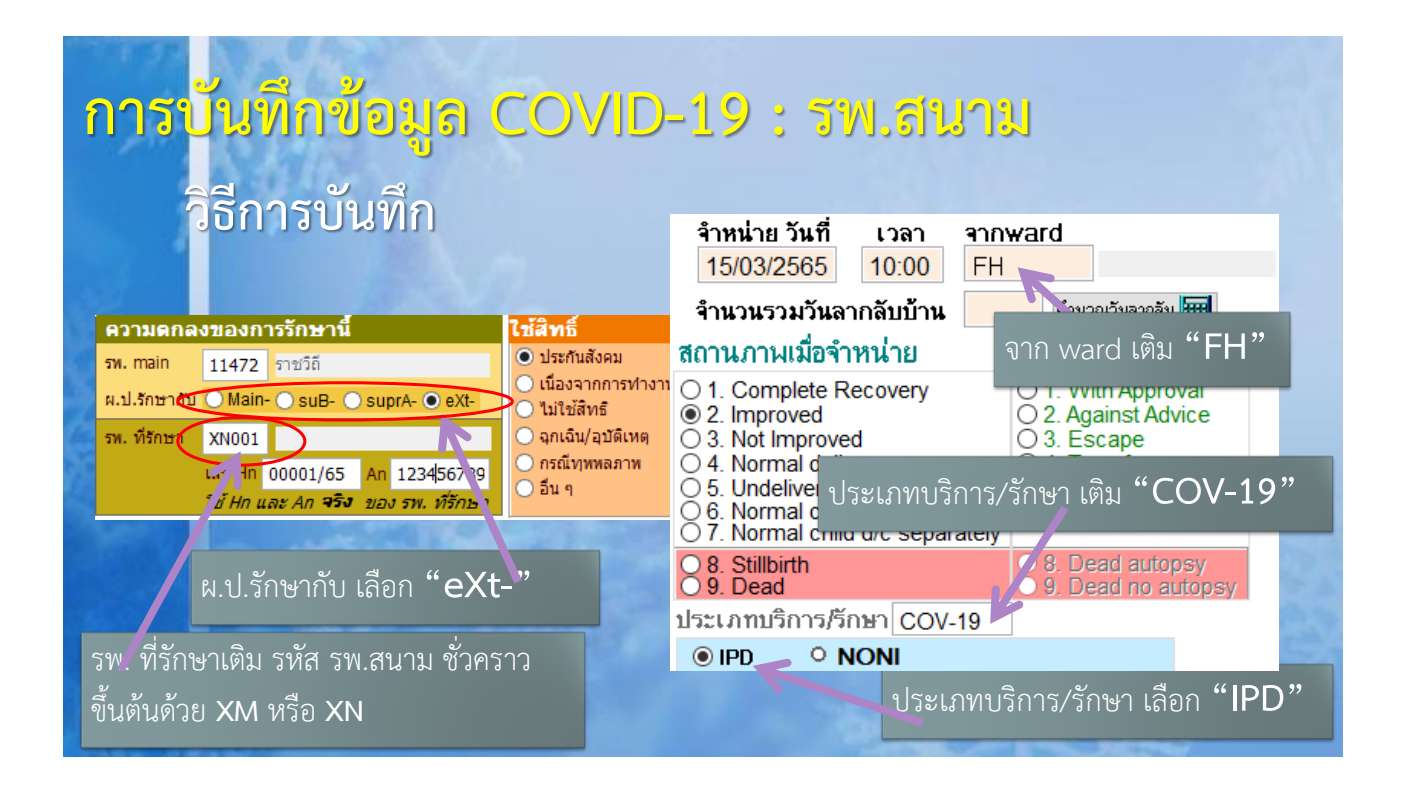

![](_page_17_Figure_1.jpeg)

## การบันทึกข้อมูล COVID-19 : Hospitel

เริ่ม 1 มีนาคม ถึง 30 เมษายน 2565 <u>รายการและอัตราที่ให้เบิก</u>

| หมวด                    | CSCODE  | คำอธิบาย                                                                                  | อัตรา                                              |
|-------------------------|---------|-------------------------------------------------------------------------------------------|----------------------------------------------------|
|                         | 21503   | ค่าห้องพักใน Hospitel พร้อมอาหาร 3 มื้อ ต่อวัน                                            | ตามจริงไม่เกิน <b>1,000</b> (01/03/2565 เป็นตันไป) |
| 2                       | 9301    | ค่าอุปกรณ์ในการดูแล และติดตามสัญญาณชีพ<br>(ปรอทวัดไข้/เครื่องวัดออกซิเจนปลายนิ้ว เป็นต้น) | ตามจริงไม่เกิน 1,100 (01/03/2565 เป็นดันไป)        |
| 3                       | 0000048 | ค่าบริการเหมาจ่ายค่ายา รวมค่าบริหารจัดการยา                                               | ตามจริงไม่เกิน 300 (01/03/2565 เป็นต้นไป)          |
| 0                       | 41002   | ค่า X-ray mobile X-ray film                                                               | ตามจริงไม่เกิน 338 (01/03/2565 เป็นต้นไป)          |
| 0                       | 41003   | ค่า X-ray Digital mobile X-ray                                                            | ตามจริงไม่เกิน 450 (01/03/2565 เป็นต้นไป)          |
| C                       | 55081   | ค่าบริการตรวจเยี่ยมของแพทย์ทางออนไลน์                                                     | ตามจริงไม่เกิน 200 (01/03/2565 เป็นต้นไป)          |
| $\langle \cdot \rangle$ | 55030   | ค่าบริการของพยาบาลทางออนไลน์                                                              | ตามจริงไม่เกิน 675 (01/03/2565 เป็นต้นไป)          |
| <u> </u>                |         |                                                                                           |                                                    |
|                         |         |                                                                                           |                                                    |

## การบันทึกข้อมูล COVID-19 : Hospitel

ตั้งแต่ 1 พฤษภาคม 2565

<u>รายการและอัตราที่ให้เบิก</u>

| หมวด | CSCODE | ดำอธิบาย                                                                                      | อัตรา                                  |
|------|--------|-----------------------------------------------------------------------------------------------|----------------------------------------|
|      | 9910   | ค่าดูแลผู้ป่วยติดเชื้อ COVID-19 ระยะเวลา 1 − 6 วัน<br>กรณีสถานพยาบาลจัดอาหาร 3 มื้อ           | เหมาจ่าย 6,000 (01/03/2565 เป็นดันไป)  |
|      | 9911   | ค่าดูแลผู้ป่วยดิดเชื้อ COVID-19  ระยะเวลา 1 – 6 วัน<br>กรณีสถานพยาบาล <u>ไม่จัด</u> อาหาร     | เหมาจ่าย 4,000 (01/03/2565 เป็นดันไป)  |
| 2    | 9912   | ค่าดูแลผู้ป่วยดิดเชื้อ COVID-19 ระยะเวลา 7 วันขึ้นไป<br>กรณีสถานพยาบาลจัดอาหาร 3 มื้อ         | เหมาจ่าย 12,000 (01/03/2565 เป็นตันไป) |
|      | 9913   | ี่ค่าดูแลผู้ป่วยติดเชื้อ COVID-19  ระยะเวลา 7 วันขึ้นไป<br>กรณีสถานพยาบาล <u>ไม่จัด</u> อาหาร | เหมาจ่าย 8,000 (01/03/2565 เป็นต้นไป)  |

![](_page_18_Figure_5.jpeg)

![](_page_19_Figure_1.jpeg)

# สร<mark>ุปการบันทึกข้อมูล COVID-19 : Hospitel (1 พค. 65)</mark>

#### <mark>การ</mark>บันทึกข้อมูล COVID-19 : <u>Hospitel</u>

สั้งแต่ 1 พฤษภาคม 2565 รายการและอัตราที่ให้เบิก

![](_page_19_Figure_5.jpeg)

# <mark>การบันทึกข้อมูล</mark> COVID-19 : ในสถานพยาบาล

เริ่ม 1 มีนาคม 2565 เป็นต้นไป

ผู้ป่วยกลุ่มสีเ<mark>ขียว</mark>

### <u>รายการและอัตราที่ให้เบิก</u>

| 2 | 9910 | ค่าดูแลผู้ป่วยติดเชื้อ COVID-19 ระยะเวลา 1 – 6 วัน<br>กรณีสถานพยาบาลจัดอาหาร 3 มื้อ       | เหมาจ่าย 6,000 (01/03/2565 เป็นตันไป)  |
|---|------|-------------------------------------------------------------------------------------------|----------------------------------------|
|   | 9911 | ค่าดูแลผู้ป่วยติดเชื้อ COVID-19 ระยะเวลา 1 – 6 วัน<br>กรณีสถานพยาบาลไม่จัดอาหาร 3 มื้อ    | เหมาจ่าย 4,000 (01/03/2565 เป็นดันไป)  |
|   | 9912 | ค่าดูแลผู้ป่วยดิดเชื้อ COVID-19 ระยะเวลา 7 วันขึ้น<br>ไป กรณีสถานพยาบาลจัดอาหาร 3 มื้อ    | เหมาจ่าย 12,000 (01/03/2565 เป็นต้นไป) |
|   | 9913 | ค่าดูแลผู้ป่วยดิดเชื้อ COVID-19 ระยะเวลา 7 วันขึ้น<br>ไป กรณีสถานพยาบาลไม่จัดอาหาร 3 มื้อ | เหมาจ่าย 8,000 (01/03/2565 เป็นดันไป)  |
|   |      |                                                                                           |                                        |

![](_page_20_Figure_6.jpeg)

![](_page_21_Figure_1.jpeg)

| ก    | ารบัน                  | เท็กข้อมูล COVID-19                                                        | : ในสถานพยาบาล                              |
|------|------------------------|----------------------------------------------------------------------------|---------------------------------------------|
|      | เริ่ม :                | 1 มีนาคม 2565 เป็นต้นไป                                                    |                                             |
|      | ผู้ป่วย<br><u>รายก</u> | ยกลุ่มสีเพลือง <b>, สีแดง</b><br><u>การและอัตราที่ให้เบิก</u> หมว <i>ด</i> | 1                                           |
| 4.13 | 21423                  | ค่าห้องควบคุม/ดูแลส่าหรับผู้ติดเชื้อมีอาการรนแรง                           | ตามจริงไม่เกิน 7,500 (01/08/2564 เป็นตับไป) |
|      | 21424                  | คำห้องควบคุม/ดูแลสำหรับผู้ติดเชื้อ COVID-19 กรณี<br>ใช้ Oxygen Canula      | ดามจริงไม่เกิน 1,500 (01/03/2565 เป็นต้นไป) |
| 1    | 21425                  | ค่าห้องควบคุม/ดูแลสำหรับผู้ติดเชื้อ COVID-19 กรณี<br>ใช้ Oxygen High Flow  | ดามจริงไม่เกิน 3,000 (01/03/2565 เป็นต้นไป) |
|      | 21426                  | ค่าห้องควบคุม/ดูแลสำหรับผู้ติดเชื้อ COVID-19 กรณี<br>ไม่ใช้ Oxygen         | ดามจริงไม่เกิน 1,000 (01/03/2565 เป็นต้นไป) |
|      |                        |                                                                            |                                             |

| กา | <mark>ารบัน</mark><br>ผู้ป่วย<br><u>รายก</u> า | <mark>ที่กข้อมูล COVID-19</mark> :<br>เกลุ่มสีเหลือง, <mark>สีแดง</mark><br>ารและอัตราที่ให้เบิก หมวด | : ในสถา<br>2                     | นพยาบาล                                | 1                          |
|----|------------------------------------------------|----------------------------------------------------------------------------------------------------|----------------------------------|----------------------------------------|----------------------------|
|    | 045002                                         | ค่าชุด PPE สำหรับบุคลากรดูแลผู้ป่วย                                                                   | ตามจริงไม่เกิน<br>ดามจริงไม่เกิน | 740 (02/03/2563 -<br>550 (01/03/2565 u | ์ 28/02/2565)<br>ป็นดันไป) |
|    | 045004                                         | ค่าชุด PPE สำหรับบุคลากรดูแลผู้ป่วยอาการเล็กน้อย<br>ต่อวัน                                            | ดามจริงไม่เกิน                   | 300 (01/08/2564                        | เป็นดันไป )                |
| 2  |                                                |                                                                                                    |                                  |                                        |                            |
|    |                                                |                                                                                                    |                                  |                                        |                            |
|    |                                                |                                                                                                    |                                  |                                        |                            |
|    | _                                              |                                                                                                    |                                  |                                        |                            |
|    |                                                |                                                                                                    |                                  |                                        |                            |

# การบันทึกข้อมูล COVID-19 : ในสถานพยาบาล ผู้ป่วยกลุ่มสีเหลือง, **สีแดง** <u>รายการและอัตราที่ให้เบิก</u> หมวด 3

| 3 |                          | choloquine ,hydroxycholoquine ,darunavir         |
|---|--------------------------|--------------------------------------------------|
|   | รหัส<br>TPUID<br>ในระเทษ | favipiravir ,lopinavir + ritonavir ,oseltamivir  |
|   |                          | remdesivir ,ritonavir ,tocilizumab ,azithromycin |
|   | TMT                      | dexamethasone, prednisolone, prednisone          |
|   |                          | Molnupiravir, Nirmatrelvir                       |
|   | 0000047                  | ฟ้าทะลายโจร                                      |
|   |                          |                                                  |

ตามจริงไม่เกิน 7,200 (02/03/2563 เป็นดันไป) *(เฉพาะกรณีที่สถานพยาบาลจัดขี้อยาเอง กรณีที่ ได้รับการสนับสนุนจากหน่วยงานอื่นของรัฐเปิกไม่ได้)* 

| การ | รบันที<br>เป้วยก | ึก<br>เล่ะ | ນ້ອຍ<br>ເສີເງ    | มูล COVID-1<br>หลือง, <b>สีแดง</b>                                                                                                    | 9 : ในสถานพะ                                                                                                    | บาบาล                                                                                                    |
|-----|------------------|------------|------------------|----------------------------------------------------------------------------------------------------|----------------------------------------------------------------------------------------------------|----------------------------------------------------------------------------------------------------|
| -   | ้ายการ           | รีแส       | ละอั             | ้ตราที่ให้เบิก หม                                                                                                    | <u>วด 7</u>                                                                                                    |                                                                                                    |
| a.  |                  |            | 351123<br>351121 | SARS coronavirus 2, 2 genes [+/-] in Respiratory<br>specimen by NAA with probe detection<br>SARS coronavirus 2, 3 genes [+/-] in Respiratory<br>specimen by NAA with probe detection<br>SARS-COV-2 (COVID-19) RNA [+/-] in Saliva | ตามจริงไม่เกิม 1,500 (19/10/2564 - 28/02/2565)<br>ตามจริงไม่เกิม 900 (01/03/2565 เป็นต้นไป)<br>ตามจริงไม่เกิม 1,700 (19/10/2564 - 28/02/2565)<br>ตามจริงไม่เกิม 1,700 (01/03/2565 เป็นต้นไป)<br>ตามจริงไม่เกิม 420 (08/01/2564 - 28/02/2565) |                                                                                                    |
|     |                  |            | 350998           | (oral fluid) by NAA with probe detection<br>SARS coronavirus 2 IgG Ab [+/-] in Serum or<br>Plasma by Rapid immunoassay<br>SARS-CoV-2 (COVID-19) IgG Ab [+/-] in Serum                                                             | ดามจริงไม่เกิน 180 (01/03/2565 เป็นต้นไป)                                                                                                    |                                                                                                    |
| 5 1 | 3                |            | 351015           | or Plasma by Immunoassay<br>SARS-CoV-2 (COVID-19) IgG Ab [U/mL] in<br>Serum or Plasma by Immunoassay                                                                                                    |                                                                                                    |                                                                                                    |
|     | n -2             | 7          | 350507           | SARS coronavirus 2 IgM Ab [+/-] in Serum or<br>Plasma by Rapid immunoassay<br>SARS-CoV-2 (COVID-19) IgM Ab [+/-] in Serum                                                                                                    | ตามจริงไม่เกิน 1,200 (02/03/2563 – 11/0//2564)<br>ตามจริงไม่เกิน 350 (12/07/2564 – เป็นต้นไป)                                                                                                    | -                                                                                                    |
| 25  |                  |            | 350508           | or Plasma by Immunoassay<br>SARS coronavirus 2 IgG+IgM Ab [+/-] in Serum<br>or Plasma by Immunoassay<br>SARS_COV_2 (COVID_19) IgG+IgM Ab [+/-] in                                                                                 |                                                                                                    | 192555                                                                                                    |
|     |                  | ſ          | 351017<br>351139 | SARS-COV-2 (COVID-19) IgG IgG IgG IgG IgG IgG IgG IgG IgG IgG                                                                                                    | ตามจริงไม่เกิน 550 (12/07/2564 - 28/02/2565)<br>ตามจริงไม่เกิน 550 (11/03/2565 เป็นต้นไป)                                                                                                    | - Andrewski - Andrewski - Andrewski - Andrewski - Andrewski - Andrewski - Andrewski - Andrewski - Andrewski - A<br>Andrewski - Andrewski - Andrewski - Andrewski - Andrewski - Andrewski - Andrewski - Andrewski - Andrewski - Andr |
|     |                  |            | 350509<br>351122 | SARS coronavirus 2 Ag [+/-] in Respiratory<br>specimen by Chromatography<br>SARS coronavirus 2, Ag [+/-] in Respiratory<br>specimen by Immunochromatography                                                                       | ตามจริงไม่เกิน 1,200 (02/03/2563 – 11/07/2564)<br>ตามจริงไม่เกิน 450 (12/07/2564 - 28/02/2565)<br>ตามจริงไม่เกิน 250 (01/03/2565 เป็นต้นไป)                                                                                                  | Putt                                                                                                    |

|   | <u>สร</u> ุ | <mark>ปการบันทึกข้</mark>                                                                | อมูล COVID-19 : ในสถานพยาบาล                                                                                                    |
|---|-------------|------------------------------------------------------------------------------------------|----------------------------------------------------------------------------------------------------|
|   | 21423       | ค่าห้องควบคบ/คแอส่วหรับผู้ติดเชื่อมีอาการราแรง                                           |                                                                                                    |
|   | 21424       | คำห้องครบคม/ดูแฉลาหรบผู้ติดเชื้อ COVID-10 อะดั                                           |                                                                                                    |
|   |             | ใช้ Oxygen Canula                                                                        | ดามจริงไม่เกิน 1,500 (01/03/2565 เป็นดันไป)                                                                                                    |
| 1 | 21425       | ค่าห้องควบคุม/ดูแลส่าหรับผู้ติดเชื้อ COVID-19 กรณี<br>ใช้ Oxygen High Flow               | ตามจริงไม่เกิน 3,000 (01/03/2565 เป็นต้นไป)                                                                                                    |
|   | 21426       | ค่าห้องควบคุม/ดูแลส่าหรับผู้ดิดเชื้อ COVID-19 กรณี                                       | ความริปไม่เริ่ม 1,000 ((minimum))                                                                                                    |
|   | 0.150.00    | ไม่ใช้ Oxygen                                                                            |                                                                                                    |
|   | 045002      | คาชุด PPE สาหรับบุคลากรดูแลผู้ป่วย                                                       | ตามจริงไม่เกิน 740 (02                                                                                                    |
| 2 |             |                                                                                          | <u>ตามสังไม่เกิน 550 (01</u> การบนทกขอมล COVID-19 สถานพยาบาล                                                                                                    |
|   | 045004      | คาชุด PPE สาหรับบุคลากรดูแลผู้บัวยอาการเล็กน้อย<br>ต่อวัน                                | ตามจริงไม่เกิน 300 (0                                                                                                    |
|   |             | choloquine ,hydroxycholoquine ,darunavir                                                 | วิธีการบับเห็ก จาหมายวมท เวลา จากward                                                                                                    |
|   | รหส         | favipiravir ,lopinavir + ritonavir ,oseltamivir                                          |                                                                                                    |
| 2 | POID        | remdesivir ,ritonavir ,tocilizumab ,azithromycin                                         | ตามจริงไม่เกิม 7,200 (<br>ล้านวนร้านไรกับ<br>สามารรมกันลากลับน้ำมา<br>สามารรมกันลากลับน้ำมา                                                                                                    |
| 3 | TMT         | dexamethasone, prednisolone, prednisone                                                  | (เฉพาะรรณ์ที่สถานพยา) ความอกองสองการโกษานี้ ไว้อีกร้                                                                                                    |
|   |             | Molnupiravir, Nirmatrelvir                                                               | <ul> <li>(ครับการสนบสนุนจากห</li> <li>บระเภทการจำหนาย</li> <li>ประกูสาหนาย</li> <li>ประกูสาหนาย</li> </ul>                                                                                                    |
|   | 0000047     | ฬาทะลายโจร                                                                               | Channel 22013 camba O tassar O 1. Complete Recovery ● 1. With Approval                                                                                                    |
|   | 351123      | SARS coronavirus 2, 2 genes [+/-] in Respiratory                                         | anatotakina 1,500 (1) akultina 900 (01 akultina 900 (01 akultina 90 akultina 90 akultina 9 |
|   | 351121      | SARS coronavirus 2, 3 genes [+/-] in Respiratory                                         | ตามจริงไม่เกิน 1,700 (19 พ. ที่ภิษา 22615 เอกษีย                                                                                                    |
|   |             | specimen by NAA with probe detection                                                     | <u>ตามสิ่งในเกิน 1,100 (01</u>                                                                                                    |
|   | 350998      | (oral fluid) by NAA with probe detection                                                 | ตามจริงไม่เกิน 180 (01/c 7g/ Hn และ An 954 และ รพ มรีกษา 05 แก 6. Nort                                                                                                    |
| 1 | 350506      | SARS coronavirus 2 IgG Ab [+/-] in Serum or                                              | O 7. Normal child d/c separately                                                                                                    |
|   | 251015      | SARS-CoV-2 (COVID-19) IgG Ab [+/-] in Serum                                              | 8. Dead autopsy                                                                                                    |
|   | 351015      | or Plasma by Immunoassay<br>SARS-CoV-2 (COVID-19) IoG Ab [U/ml.] in                      | U.9. Dead                                                                                                    |
|   | 351016      | Serum or Plasma by Immunoassay                                                           | บันทึกตามปกติเหมือนเดสทั่ว ๆไป ประเภทบริการ/รึกษา COV-19                                                                                                    |
| 7 | 350507      | SARS coronavirus 2 IgM Ab [+/-] in Serum or<br>Plasma by Rapid immunoassay               | ตามสร้านเกม 1,200 (0                                                                                                    |
|   | 351024      | SARS-CoV-2 (COVID-19) IgM Ab [+/-] in Serum                                              |                                                                                                    |
|   | 001021      | or Plasma by Immunoassay<br>SARS coronavirus 2 IgG+IgM Ab [+/-] in Serum                 |                                                                                                    |
|   | 350508      | or Plasma by Immunoassay                                                                 |                                                                                                    |
|   | 351017      | SARS-CoV-2 (COVID-19) IgG+IgM Ab [+/-] in<br>Serum. Plasma or Blood by Rapid immunoassay | 3                                                                                                    |
| ſ | 351139      | SARS-CoV-2 (COVID-19) Ag [+/-] in Respiratory<br>specimen by Fluorescence immunoassay    | ตามจริงไม่เกิน 550 (12/07/2564 - 28/02/2565)<br>ตามจริงไม่เกิน 350 (01/03/2565 เป็นต้นไป)                                                                                                    |
|   | 350509      | SARS coronavirus 2 Ag [+/-] in Respiratory                                               | ตามจริงไม่เกิน 1.200 (02/03/2563 - 11/07/2564)                                                                                                    |
|   | 351122      | SARS coronavirus 2, Ag [+/-] in Respiratory                                              | ตามเสร้าไม่เกิน 450 (12/07/2564 - 28/02/2565)                                                                                                    |
|   |             | specimen by Immunochromatography                                                         | คามจรงามเกม 250 (01/03/2565 เมนตนาม)                                                                                                    |

| <mark>ตัว</mark> อย่างเอกสารตอบรับ                                                                                                    |                                                                                                    |
|----------------------------------------------------------------------------------------------------|----------------------------------------------------------------------------------------------------|
| *** รายการตรวจผ่าน ข้อมูลส่งเข้าระบบประมวลผลแล้ว<br>*   0 A S 650000687, 23540, ( 0.5568) 0.5568, Y, สมมุติ1 ทดสอบ1[HI]<br>*   0 A S 650000707, 23540, ( 0.5568) 0.5568, Y, สมมุติ1 ทดสอบ1[HI]<br>*   0 A S 650000819, 23540, ( 0.5568) 0.5568, Y, สมมุติ1 ทดสอบ1[COV-19]<br>*   0 A S 650000878, 23540, ( 0.5568) 0.5568, Y, สมมุติ1 ทดสอบ1[COV-19]<br>*   0 A S 650000878, 23540, ( 0.5568) 0.5568, Y, สมมุติ1 ทดสอบ1[HI]<br>*   0 A S 650000878, 23540, ( 0.5568) 0.5568, Y, สมมุติ1 ทดสอบ1[HI]                                                                                                    | รายการทผาน จะม [COV-19] หรอ [HI]<br>เพื่อให้รู้ว่าเป็นเคสเบิกโควิด                                                                                                    |
| <ul> <li>10 A S 65000080, 23540, (0.5568) 0.5568, Y, สมมุดี 1 พิสสมไ[H]</li> <li>10 A S 650000882, 23540, (0.5568) 0.5568, Y, สมมุดี1 พิลสอน1[H]</li> <li>10 A S 65000886, 23540, (0.5568) 0.5568, Y, สมมุดี1 พิลสอน1[H]</li> <li>10 A S 650000884, 23540, (0.5568) 0.5568, Y, สมมุดี1 พิลสอน1[H]</li> <li>10 A S 65000934, 23540, (0.5568) 0.5568, Y, สมมุดี1 พิลสอน1[H]</li> <li>10 A S 65000934, 23540, (0.5568) 0.5568, Y, สมมุดี1 พิลสอน1[H]</li> <li>10 A S 65000934, 23540, (0.5568) 0.5568, Y, สมมุดี1 พิลสอน1[H]</li> <li>10 A S 65000934, 23540, (0.5568) 0.5568, Y, สมมุดี1 พิลสอน1[H]</li> </ul> | รายการที่ไม่ผ่าน จะมี ส่วนขยายหลังรหัส<br>ข้อผิดพลาด เช่น 39H:9913#351121                                                                                                    |
| รีชีแก้ไข : รับเอกสารฉบับนี้, เรียกรายการมาณใช้เป็นโปรแกรมแล้วส่งใหม่<br>*  - C - 650000597,, (),, -, สมมุติ1 ทดสอบ1[COV-19]: 39H:9913#351121<br>*  - C - 650000597,, (),, -, สมมุติ1 ทดสอบ1[HI]: 39K:351121,39K:9913#351121<br>*  - C - 650000551,, (),, -, สมมุติ1 ทดสอบ1[COV-19]: 256 ****                                                                                                    | รายการตรวจผ่าน ข้อมูลส่งเข้าระบบประมวลผลแล้ว                                                                                                    |
| *  - C - 650000710,, (,, -, สมมุติ1 ทดสอบ[COV-19]: 256 *  1<br>*  - C - 65000087.6,, (-,), -,, -, สมมุติ1 ทดสอบ[COV-19]: 256 *  0<br>*  - C - 650000807,, (*** รายการตรวจผ่าน ข้อมูลส่งเข้าระบบประมวลผลแล้ว<br>*  - C - 650001007,, (*  0 A P 6502925 , 14500, (0.4377) 0.4377, Y, สมมุติ1 ทดสอบ<br>*  0 A S 6504107 , 04071, (3.9902) 3.7508, Y, สมมุติ2 ทดสอบ<br>*  0 A S 6504405 , 11530, (0.9315) 0.8896, Y, สมมุติ3 ทดสอบ                                                                                                    | A P 6500559 , 14012, (3.2768) 3.2768, Y, สมมุลิ1 ทดสอม[COV-19]<br>A S 6500771 , 04034, (12.3122) 12.3122, Y, สมมุลิ2 ทดสอม2<br>GL, (1.4896) 1.4896, Y, สมมุลิ2 ทดสอม3<br>21, (0.9877) 0.9877, Y, สมมุลิ4 ทดสอม4[COV-19]<br>21, (0.9877) 0.9877, Y, สมมุลิ5 ทดสอม5[COV-19]<br>2 10, (0.7020) 0.7020, Y, สมมุลิ5 ทดสอม5[COV-19]<br>3 21, (0.9877) 0.9877, Y, สมมุลิ5 ทดสอม5[COV-19] |
| *** รายการต่อไปนี้ต้องส่งข้อมูลให้ดรวจใหม่<br>วิธีแก่ไข : รับเอกสารฉบับนี้, เรียกรายการมาแก่ไขในโปรแกรมแล้วส่งใหร<br>*  - C - 6502735 ,, (,),,, -, สมมุติ4 ทดสอบ4[COV-<br>*  - C - 6503108 ,, (,),,, -, สมมุติ5 ทดสอบ5[COV-<br>*  - C - 6503194 ,, (,),,, -, สมมุติ5 ทดสอบ5[COV-<br>*  - C - 6503210 ,, (,),,, -, สมมุติ5 ทดสอบ7[COV-                                                                                                    | นี้ต้องส่งข้อมูลไห้ตรวจไหม่<br> , เรียกรายการมาแก้ไขในโปรแกรมแล้วส่งไหม่<br>19]: 39P:21426 (),, สมมุติ3 ทศลอม8[COV-19]: 39H:9910#045004<br>[49]: 39P:21426 (),, สมมุติ10 ทดสอบ10[COV-19]: 143:1<br>19]: 39P:21424<br>[9]: 39P:21426                                                                                                    |

#### ตัว<mark>อย่างรหัสข้อผิดพลาด</mark> ♦ 352 :21421

<mark>เบิกค่า</mark>อุปกรณ์ฯ/กรณีจ่ายเพิ่ม แต่วันที่จำหน่าย เกินกำหนด

รทัส <mark>21421 ใช้กับผู้ป่วย</mark> Admit 1/8/64-28/02/65 ตรวจสอบรายการอัตราฯ การเบิก **b** 39F :045004 21421

เบิกรายการเฉพาะของการรักษา COVID-19 แต่ระบุประเภทบริการ/รักษา ไม่ถูกต้อง เป็นการเบิกรายการแบบรักษาในสถานพยาบาล ผป. กลุ่มสีเหลือง, แดง ให้ตรวจสอบ ประเภทบริการ/รักษา

#### 39H :9910#045004

เบิกรายการเฉพาะของการรักษา COVID-19 กรณี ผป.ใน แต่เงื่อนไขที่ระบุไม่สอดคล้อง รทัส 9910 ใช้กับผู้ป่วยกลุ่มสีเขียว และมีการเบิก 045004 ใช้กับ ผป. กลุ่มเหลือง แดง

# ตัวอย่างรหัสข้อผิดพลาด 256 มีการเบิกค่ารักษาฯ เฉพาะ สำหรับ COVID-19 แต่ไม่มีรหัสโรคเฉพาะของ COVID-19 หรวงสอบการให้รหัสโรค 39K :9913#351121 เบิกรายการเฉพาะของการรักษา COVID-19 ที่ HI/CI แต่เงื่อนไขที่ระบุไม่สอดคล้อง มีการเบิกรายการอัตราเหมาจ่ายแบบรักษา HI/CI แต่เงื่อนไขที่ระบุไม่สอดคล้อง มีการเบิกรายการอัตราเหมาจ่ายแบบรักษา HI/CI และเบิก Lab 351121 39P :21426 เบิกค่าห้องควบคุมหรีอดูแลผู้ป่วยติดเชื้อ COVID-19 ไม่สัมพันธ์กับ รหัสโรคหรือหัตถการ

## บัญชีสรุปการเบิก (Statement

#### Statement ผู้ป่วยโควิด

 บัญชีสรุปยอดผู้ประกันตนที่ได้รับการรักษาโควิด 19 ซึ่งจะรวมทั้งผู้ป่วยนอก และ ผู้ป่วยใน เช่น 12139SCOVSTM202202.XML

| V                   | 1915:0-2280-0405-0 1915815:0-2280-0409 URL: http:/                                                                                                    | ประเภ | ทหผู้ป่วยใน | ı     |         |                                                                                                    |            |             |                         |          |                                                                                                    |           |        |        |     |      |            |            |              |
|---------------------|----------------------------------------------------------------------------------------------------|-------|-------------|-------|---------|----------------------------------------------------------------------------------------------------|------------|-------------|-------------------------|----------|----------------------------------------------------------------------------------------------------|-----------|--------|--------|-----|------|------------|------------|--------------|
| ที                  | 10670SCOVSTM202202                                                                                                    | #     | Hcare       | Hmain | HN      | AN                                                                                                    |            | PID         | Name                    | DateAdm  | DateDsc                                                                                                    | DRG       | RW     | AdjRW  | cov | RID  | Amlim      | Amreimb    | Amount       |
| វើចរ                | แข้งสรุปขอดการเปิกค่ารักษาขยาบาลกรณิโรดติดเชื้อไ                                                                                                    |       |             |       |         |                                                                                                    |            |             |                         |          |                                                                                                    |           |        |        |     |      |            |            |              |
| เรียน               | ผู้อำนวยการโรงพยาบาล                                                                                                    | 1     | 10670       | 10670 | 1.1.1.1 | da bababa                                                                                                    | 1.1.1      | 1.1.1.1.1   |                         | 06/11/64 | 28/11/64                                                                                                    | 04033     | 9.3453 | 9.3453 | Р   | 2020 | 338,400.00 | 112,143.60 | 450,543.60   |
|                     | ถ้านักสารสนะทศบริการสุขภาพ ขอส่งบัญชีรายการเป็<br>ซื้อไว้สังไดโร้นา 2019 (Covid-19) ประจำหวดเดือนกุมภาพ่<br>ตั้งแต่วันที่ 1 กุมภาพันธ์ 2565 ซึ่งวันที่ 28 กุมภาพั | 2     | 10670       | 10670 | 1111    | da bababa                                                                                                    | 1111       | 11111       |                         | 23/11/64 | 05/12/64                                                                                                    | 04521     | 0.9877 | 0.9877 | Р   | 2014 | 107,700.00 | 11,852.40  | 119,552.40   |
|                     |                                                                                                    | 3     | 10670       | 10670 | 1.1.1.1 | de tetelo                                                                                                    | 1919       | 1.1.1.1.1   |                         | 24/11/64 | 03/12/64                                                                                                    | 04520     | 0.5661 | 0.5661 | Р   | 2020 | 267,300.00 | 6,793.20   | 274,093.20   |
| <b>ព</b> ទាណិគឺគាទើ |                                                                                                    | 4     | 10670       | 10670 | 1.1.1   |                                                                                                    | 1111       | 11111       |                         | 17/11/64 | 19/11/64                                                                                                    | 04520     | 0.5661 | 0.5661 | Р   | 2026 | 9,000.00   | 6,793.20   | 15,793.20    |
|                     |                                                                                                    | 5     | 10670       | 10670 | 1111    | 111111                                                                                                    | 1111       | an an an an | anan anan an an an an a | 12/12/64 | 15/12/64                                                                                                    | 04520     | 0.5661 | 0.5661 | Р   | 2027 | 42,300.00  | 6,793.20   | 49,093.20    |
|                     | สำหรับกรณีติลเชื้อไวรัสโคโรน่า 2019                                                                                                    | 6     | 10670       | 10670 | 1.1.1   |                                                                                                    |            | 1.1.1.1.1   |                         | 07/01/65 | 14/01/65                                                                                                    | 23540     | 0.5568 | 0.5568 | Р   | 2026 | 5,900.00   | 0.00       | 5,900.00     |
|                     | จำนวนรายการเปิก                                                                                                    | 7     | 10670       | 10670 | 1.1.1   |                                                                                                    |            | 1.1.1.1.1   |                         | 12/01/65 | 22/01/65                                                                                                    | 23540     | 0.5568 | 0.5568 | P   | 2025 | 11.100.00  | 0.00       | 11.100.00    |
|                     | ขอดเบิกได้                                                                                                    | 8     | 10670       | 10670 | 1111    | an an an an an an an an an an an an an a                                                                        |            | 11111       |                         | 14/01/65 | b DatcDic         DKC         R.W         AdjRW         COV         RID         Aulin         Amerine         Amerine           28/11/64         0403         9.3453         9.3453         P         200         335,400.00         11,2,143.60         450,543.6           05/12/4         04521         0.9877         0.9877         P         204         107,700.00         11,852.40         119552.40           19/12/4         04520         0.5661         0.5661         P         202         27,300.00         6,793.20         1274.03.20           19/11/4         04520         0.5661         0.5661         P         2025         9,000.00         6,793.20         48,903.20           15/12/4         04520         0.5661         0.5661         P         2025         1,100.00         0.00         1,100.00           220/145         23540         0.5568         0.5568         P         2025         11,100.00         0.00         11,100.00           230/145         23540         0.5568         0.5568         P         2025         11,100.00         11,100.00         11,100.00           240/145         23540         0.5568         0.5568         P         2025         11,100.00 | 11 100 00 |        |        |     |      |            |            |              |
|                     | จำนวนรายการทั้งสิ้น<br>รายขาวเป็นชั้นลิ้น                                                                                                    |       | 10670       | 10670 | 11.1    | a da ta ta ta                                                                                                   | a de terre | 111111      | atatatatata 🕴           | 14/01/65 | 22/01/65                                                                                                    | 22540     | 0.5560 | 0.5560 |     | 2025 | 11,100.00  | 0.00       | 11,100.00    |
|                     |                                                                                                    | ,     | 10070       | 10070 | 1.1.1.1 | de tetelo                                                                                                    | 1919       | 1.1.1.1.1   |                         | 14/01/05 | 25/01/05                                                                                                    | 23540     | 0.5508 | 0.5503 | -   | 2025 | 11,100.00  | 0.00       | 11,100.00    |
|                     | 1 100 COLUMN                                                                                                    | 10    | 108/0       | 106/0 | L. L.   | i de la composición de la composición de la composición de la composición de la composición de la composición d |            | 1.1.1.1     |                         | 15/01/65 | 24/01/65                                                                                                    | 25540     | 0.3368 | 0.5568 | r   | 2025 | 11,100.00  | 0.00       | 11,100.00    |
|                     |                                                                                                    | รวมรา | เยการเม็ก   |       |         |                                                                                                    |            |             |                         |          | 10                                                                                                    | รายการ    |        |        |     |      |            |            | 959,375.60 1 |
|                     | ตามรายละเอียดที่ปรากฏในท้ายเอกสารนี้ และคำเนินก                                                                                                    |       |             |       |         |                                                                                                    |            |             |                         |          |                                                                                                    |           |        |        |     |      |            |            |              |
| หากพบข้             | ้อมูลผิดพลาดหรือด้องการแก้ไข โปรดแจ้งสำนักสารสนเท                                                                                                    |       |             |       |         |                                                                                                    |            |             |                         |          |                                                                                                    |           |        |        |     |      |            |            |              |
|                     | ขอแสดงความนับถือ                                                                                                    |       |             |       |         |                                                                                                    |            |             |                         |          |                                                                                                    |           |        |        |     |      |            |            |              |